# Ausbildungsunterlage für die durchgängige Automatisierungslösung Totally Integrated Automation (T I A)

### MODUL E05

### **PROFINET** mit

### **IO-Controller CP343-1 Advanced und**

### **IO-Device ET 200S**

Diese Unterlage wurde von der Siemens AG, für das Projekt Siemens Automation Cooperates with Education (SCE) zu Ausbildungszwecken erstellt.

Die Siemens AG übernimmt bezüglich des Inhalts keine Gewähr.

Weitergabe sowie Vervielfältigung dieser Unterlage, Verwertung und Mitteilung ihres Inhalts ist innerhalb öffentlicher Aus- und Weiterbildungsstätten gestattet. Ausnahmen bedürfen der schriftlichen Genehmigung durch die Siemens AG (Herr Michael Knust michael.knust@siemens.com). Zuwiderhandlungen verpflichten zu Schadensersatz. Alle Rechte auch der Übersetzung sind vorbehalten, insbesondere für den Fall der Patentierung oder GM-Eintragung.

Wir danken der Fa. Michael Dziallas Engineering und den Lehrkräften von beruflichen Schulen sowie weiteren Personen für die Unterstützung bei der Erstellung der Unterlage

#### SEITE:

| 1. | Vorwort                                                                             | 4 |
|----|-------------------------------------------------------------------------------------|---|
| 2. | Hinweise zum Einsatz des CP343-1 Advanced                                           | 6 |
| 3. | Hinweise zum Einsatz der ET 200S mit IM151-3 PN HF                                  | 7 |
| 4. | Inbetriebnahme des PROFINET<br>(IO-Controller CP343-1 Advanced / IO-Device ET 200S) | 8 |

### Die folgenden Symbole führen durch dieses Modul:

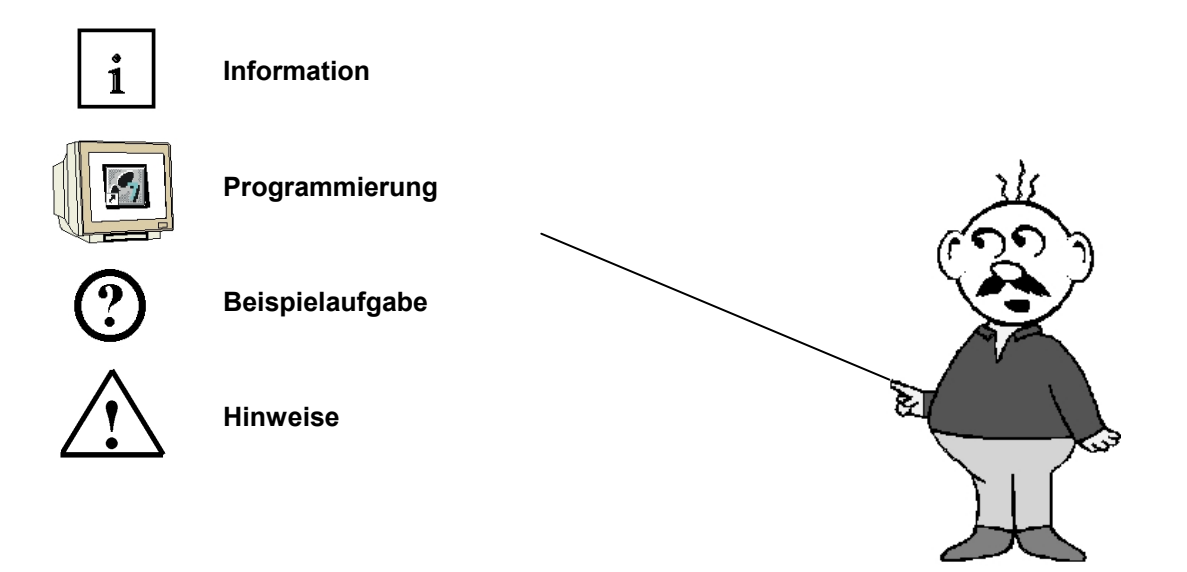

### 1. VORWORT

Das Modul E05 ist inhaltlich der Lehreinheit ,IT-Kommunikation mit SIMATIC S7' zugeordnet.

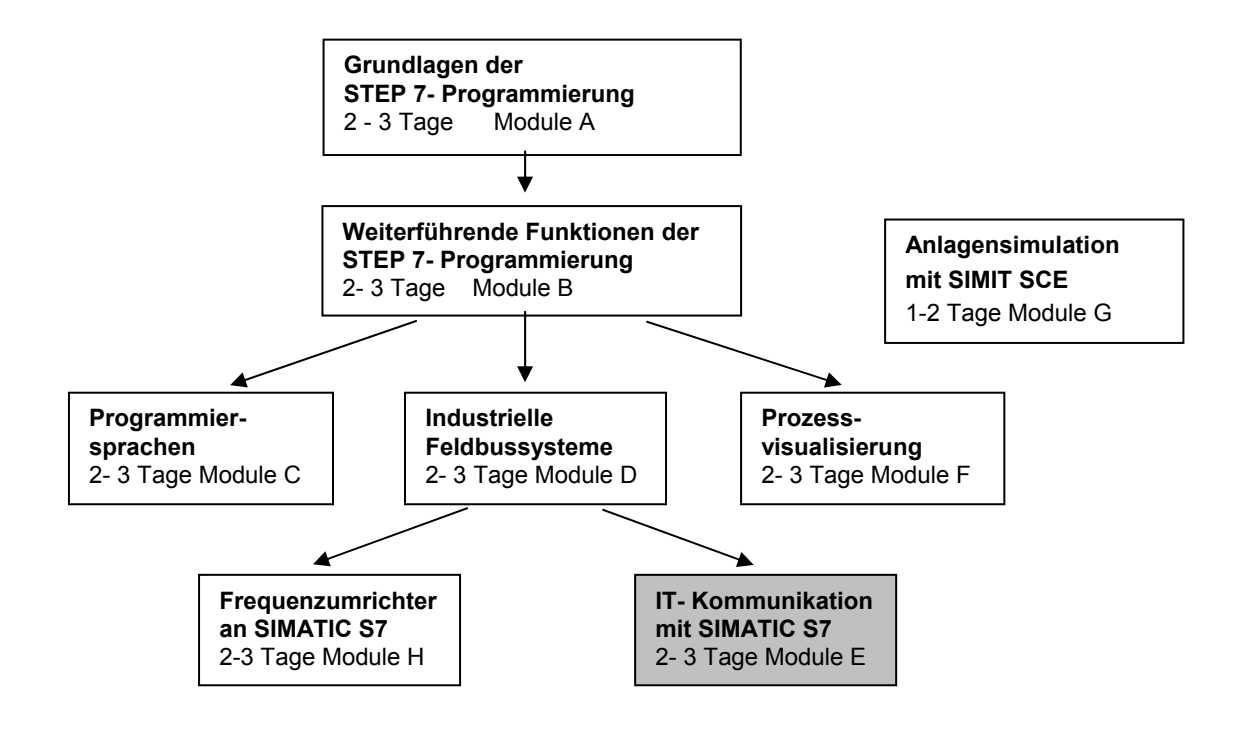

#### Lernziel:

Der Leser soll in diesem Modul lernen wie PROFINET mit dem CP343-1 Advanced als IO-Controller und der ET 200S als IO-Device in Betrieb genommen wird. Das Modul zeigt die prinzipielle Vorgehensweise anhand eines kurzen Beispiels.

#### Voraussetzungen:

Für die erfolgreiche Bearbeitung dieses Moduls wird folgendes Wissen vorausgesetzt:

- Kenntnisse in der Handhabung von Windows
- Grundlagen der SPS- Programmierung mit STEP 7 (z.B. Modul A3 ,Startup' SPS- Programmierung mit STEP 7)
- Grundlagen der Netzwerktechnik (z.B. Anhang V Grundlagen der Netzwerktechnik)

### Benötigte Hardware und Software

- 1 PC, Betriebssystem Windows XP Professional mit SP2 oder SP3 / Vista 32 Bit Ultimate und Business / Server 2003 SP2 mit 600MHz (nur XP) / 1 GHz und 512MB (nur XP) / 1 GB RAM, freier Plattenspeicher ca. 650 - 900 MB, MS-Internet-Explorer 6.0 und Netzwerkkarte und Netzwerkkarte
- 2 Software STEP 7 V 5.4
- **3** SPS SIMATIC S7-300 mit CP343-1 Advanced Beispielkonfiguration:
  - Netzteil: PS 307 2A
  - CPU: CPU 314C-2DP
  - CP: CP343-1 Advanced
- 4 Dezentrale Peripherie ET 200S für PROFINET mit 2 digitalen Ein- und 4 digitalen Ausgängen Beispielkonfiguration:
  - Interfacemodul: IM 151-3 PN HIGH FEATURE (HF)
  - Powermodul: PM-E DC 24V...48V/AC24V...230V
  - Elektronikmodul: 2DI Standard DC 24V
  - Elektronikmodul: 4DO Standard DC 24V/0,5A
- 5 Ethernet- Verbindung zwischen PC, CP343-1 Advanced und ET200S mit IM 151-3 PN HF

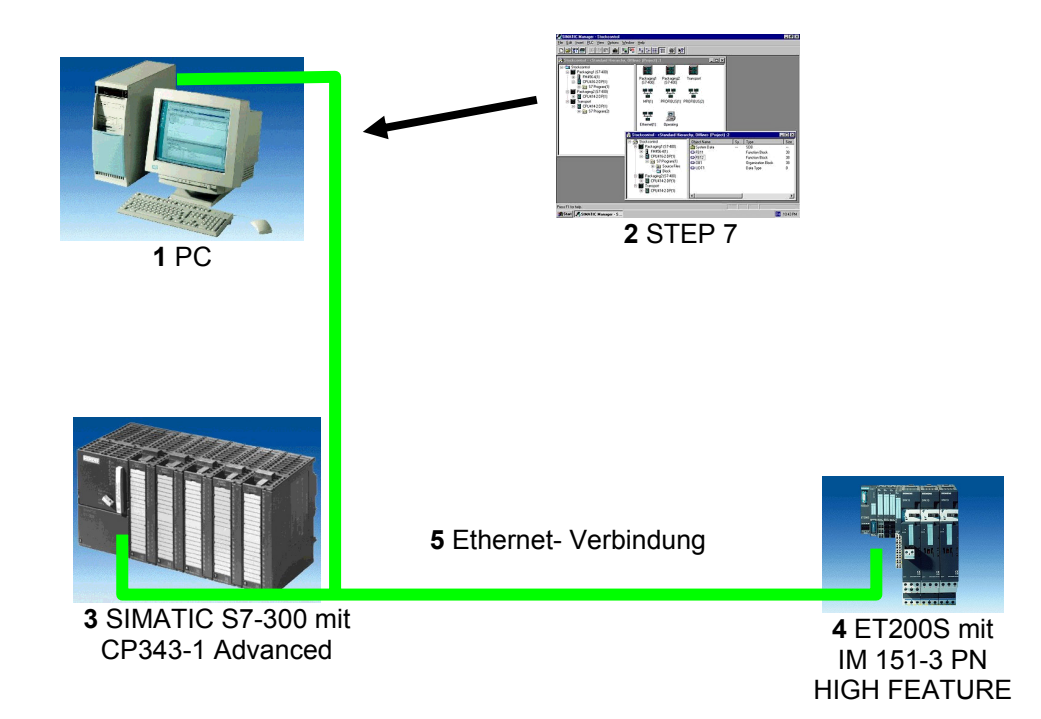

### 2. HINWEISE ZUM EINSATZ DES CP343-1 ADVANCED

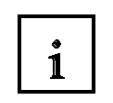

Der CP 343-1 Advanced ist die Kommunikationsbaugruppe der SIMATIC S7-300 für Industrial Ethernet mit PROFINET Funktionalität.

Mit einem eigenen Prozessor entlastet er die CPU von Kommunikationsaufgaben und ermöglicht weitere zusätzliche Verbindungen.

Die Parametrierung sowie die Konfiguration von Industrial Ethernet und PROFINET erfolgt mit der Software STEP7. Damit hat der Anwender ein einheitliches Projektierungswerkzeug für zentralen und dezentralen Aufbau.

Der CP 343-1 Advanced ermöglicht den Anschluss der SIMATIC S7-300 an Industrial Ethernet mit folgenden Möglichkeiten:

- 10/100 Mbit/s Full/Half Duplex-Anschluss mit Autosensing für die automatische Umschaltung
- Anschluss über RJ45
- TCP-/UDP- Transportprotokoll
- PG/OP-Kommunikation
- Netzwerkübergreifende PG/OP-Kommunikation durch S7-Routing
- S7-Kommunikation
- S5-kompatible Kommunikation
- Multicast bei UDP
- IT- Kommunikation:
  - HTTP- Kommunikation erlaubt Zugriff auf Prozessdaten über Webbrowser; FTP-

### Kommunikation

ermöglicht programmgesteuerte FTP Client-Kommunikation, Zugriff auf Datenbausteine über FTP-Server, Datenhandling des eigenen Dateisystems über FTP, E-Mail

- Fernprogrammierung und Erstinbetriebnahme über das Netz
- IP-Adressvergabe über DHCP, einfaches PC-Tool oder über Programmbaustein per HMI
- IP-Adressen basierender Zugriffsschutz
- Uhrzeitsynchronisierung der CPU über NTP oder SIMATIC Verfahren
- Einbindung in Netzwerkmanagementsysteme durch die Unterstützung von SNMP

Seitens des Anwenderprogramms wird durch programmierte FC-Bausteinaufrufe die Übertragung der Datenbereiche für die Kommunikation angestoßen und die erfolgreiche Ausführung überwacht. Die für die Kommunikation notwendigen FC-Bausteine sind in der Bibliothek **"SIMATIC\_NET\_CP"** abgelegt. Um diese Funktionen zu verwenden, müssen diese in das "eigene" Projekt eingebunden (kopiert) werden.

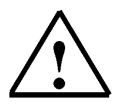

### Hinweise:

In diesem Modul wird der CP343-1 Advanced am PROFINET als IO- Controller eingesetzt.

#### 3. HINWEISE ZUM EINSATZ DER ET200S MIT IM 151-3 PN HF

1

Die SIMATIC ET 200S ist ein feinmodular aufgebautes, dezentrales Peripheriegerät. Es kann mit unterschiedlichen Interfacemodulen betrieben werden:

**IM 151-1 BASIC, IM 151-1 STANDARD und IM 151-1 FO STANDARD** zum Anschluss von max. 63 Peripheriemodulen (alle Typen, außer PROFIsafe) an den PROFIBUS DP; alternativ Busanschluss mit RS 485 Sub-D-Stecker oder über integrierten Lichtleiteranschluss

**IM 151-1 HIGH-FEATURE (HF)**zum Anschluss von max. 63 Peripheriemodulen (alle Typen, auch taktsynchroner Betrieb für PROFIsafe) an den PROFIBUS-DP; Busanschluss mit RS485 Sub-D-Stecker

**IM 151-3 PN** zum Anschluss von max. 63 Peripheriemodulen (alle Typen, auch taktsynchroner Betrieb für PROFIsafe) an PROFINET IO-Controller; Busanschluss über RJ45 Stecker

**IM 151-3 PN HF (HIGH FEATURE)** zum Anschluss von max. 63 Peripheriemodulen (alle Typen, auch taktsynchroner Betrieb für PROFIsafe) an PROFINET IO-Controller; Busanschluss über 2x RJ45 Stecker

**IM 151-7/F-CPU, IM 151-7/CPU bzw. IM 151-7/CPU FO** zum Anschluss von max. 63 Peripheriemodulen (alle Typen, PROFIsafe nur mit IM151-7/F-CPU) an den PROFIBUS DP; alternativ Busanschluss mit RS 485 Sub-D-Stecker oder über integrierten Lichtleiteranschluss. Mit integrierter CPU 314 der SIMATIC S7-300 zur Vorverarbeitung der Prozessdaten.

Die folgenden Peripheriemodule können hier eingesetzt werden:

**Powermodule** zur individuellen Gruppierung von Last- und Geberversorgungsspannungen und deren Überwachung

Digitale Elektronikmodule zum Anschluss digitaler Sensoren und Aktoren

Analoge Elektronikmodule zum Anschluss analoger Sensoren und Aktoren

Sensormodul zum Anschluss von IQ-Sense-Sensoren

**Technologiemodule** Elektronikmodule mit integrierten technologischen Funktionen z.B. Zählen, Positionieren, Datenaustausch usw.

#### Frequenzumrichter- und Motorstartermodule

Für den Schuleinsatz hat man so ein durchgängiges System an dem eine Vielzahl an Technologien gelehrt werden können

#### Hinweise:

- In diesem Modul wird das Interfacemodul IM151-3 PN HF als PROFINET- IO-Device eingesetzt.

- Zum Betrieb des IM151-3 PN HF ist eine Micro Memory Card erforderlich!

### 4. INBETRIEBNAHME DES PROFINET

### (IO-CONTROLLER CP343-1 ADVANCED / IO-DEVICE ET200S)

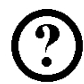

Im Folgenden wird die Inbetriebnahme einer PROFINET- Vernetzung mit dem CP343-1 Advanced als IO- Controller und der ET 200S als IO- Device beschrieben.

Zum Testen der Konfiguration wird ein Programm geschrieben, in dem bei gleichzeitigem Betätigen zweier Taster S0 und S1 eine Anzeigelampe P1 angesteuert wird.

#### Zuordnungsliste:

| E0.0 | S0 | Taster Anwahl 1 |
|------|----|-----------------|
| E0.1 | S1 | Taster Anwahl 2 |
| A0.0 | P1 | Anzeigelampe    |

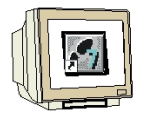

 Das zentrale Werkzeug in STEP 7 ist der ,SIMATIC Manager', der hier mit einem Doppelklick aufgerufen wird. (→ SIMATIC Manager)

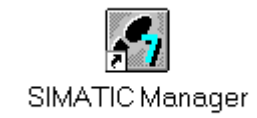

 STEP 7- Programme werden in Projekten verwaltet . Ein solches Projekt wird nun angelegt ( → Datei → Neu)

| SALATIC Folloger                                      |        |  |
|-------------------------------------------------------|--------|--|
| <sub>ei</sub> Zielsystem Ansicht Extras Fenster Hilfe |        |  |
| Neu                                                   | Ctrl+N |  |
| Assistent 'Neues Projekt'                             |        |  |
| Öffnen                                                | Ctrl+O |  |
| S7-Memory Card                                        | •      |  |
| Memory Card-Datei                                     | •      |  |
| Löschen                                               |        |  |
| Reorganisieren                                        |        |  |
| Verwalten                                             |        |  |
| Archivieren                                           |        |  |
| Dearchivieren                                         |        |  |
| Seite einrichten                                      |        |  |
| 1 PROFIsafe02 (Projekt) F:\0_S7_Projekte\PROFIs_2     |        |  |
| 2 Profi Umrichter (Projekt) F:\0_57_Projekte\Profi_Um |        |  |
| 3 Erreichbare Teilnehmer PROFIBUS                     |        |  |
| Beenden                                               | Alt+F4 |  |
|                                                       |        |  |
|                                                       |        |  |
|                                                       |        |  |
|                                                       |        |  |

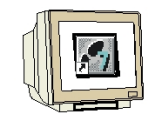

3. Dem Projekt wird nun der **,Name' ,ET200S\_PN\_CP'** gegeben (  $\rightarrow$  ET200S\_PN\_CP  $\rightarrow$  OK)

| Anwenderprojekte Bibliotheken                                                  | Multiprojekte                   |
|--------------------------------------------------------------------------------|---------------------------------|
| Name Ablagepfad                                                                |                                 |
|                                                                                |                                 |
|                                                                                |                                 |
|                                                                                |                                 |
|                                                                                |                                 |
|                                                                                |                                 |
| In aktuelles Multiprojekt einfügen                                             |                                 |
| In aktuelles Multiprojekt einfügen<br><b>ame:</b>                              | Тур:                            |
| In aktuelles Multiprojekt einfügen<br>ame:<br>T200S_PN_CP                      | Тур:<br>Projekt                 |
| In aktuelles Multiprojekt einfügen<br>ame:<br>T200S_PN_CP<br>alageort (Pfad) ; | Typ:<br>Projekt<br>F-Bibliothek |

4. Markieren Sie Ihr Projekt und fügen Sie ein **,Industrial Ethernet- Subnetz'** ein (→ ET200S\_PN\_CP → Einfügen → Subnetz → Industrial Ethernet).

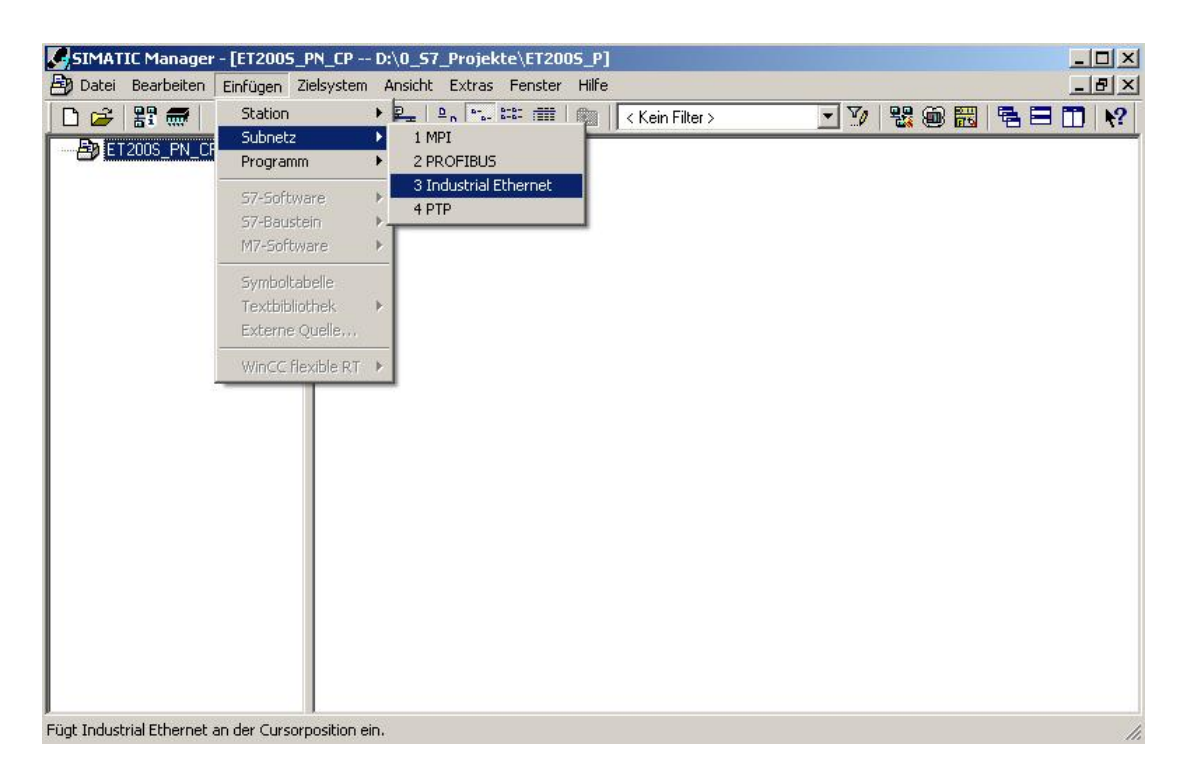

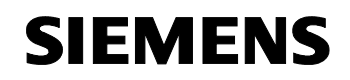

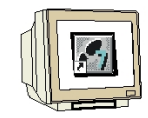

5. Dann wird eine **,SIMATIC 300-Station'** eingefügt. (→ Einfügen → Station → SIMATIC 300-Station)

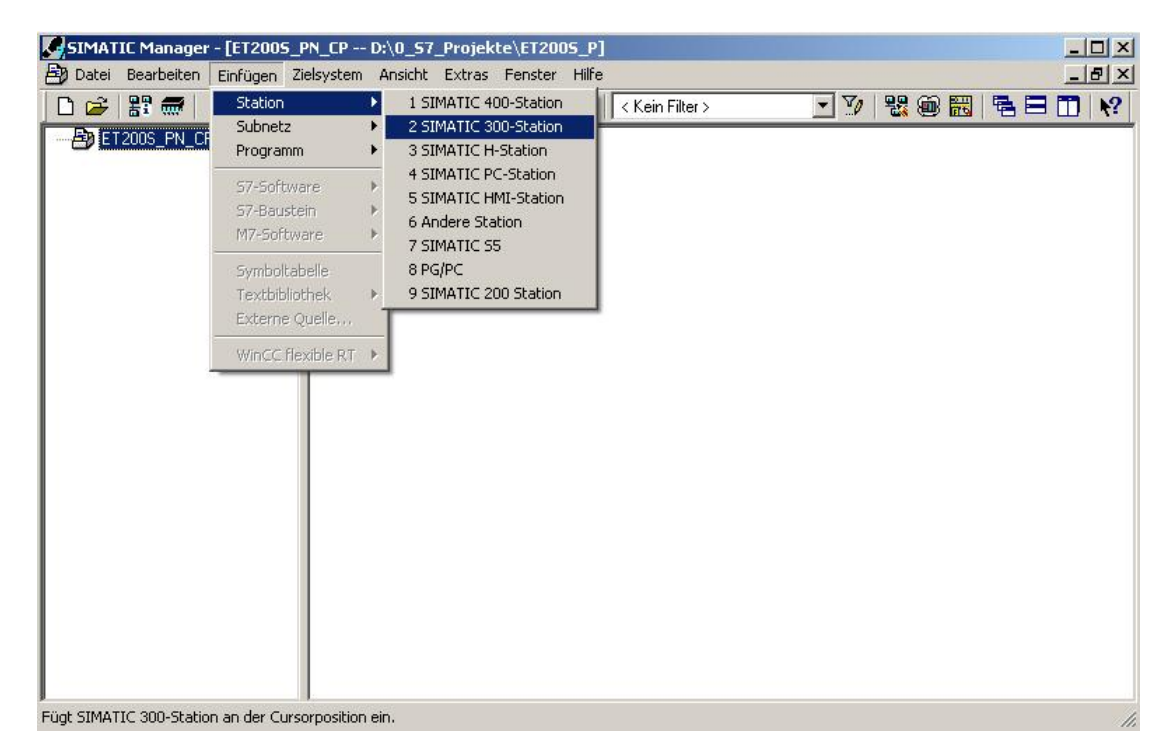

6. Konfigurationswerkzeug für die ,Hardware' mit einem Doppelklick öffnen. (→ Hardware)

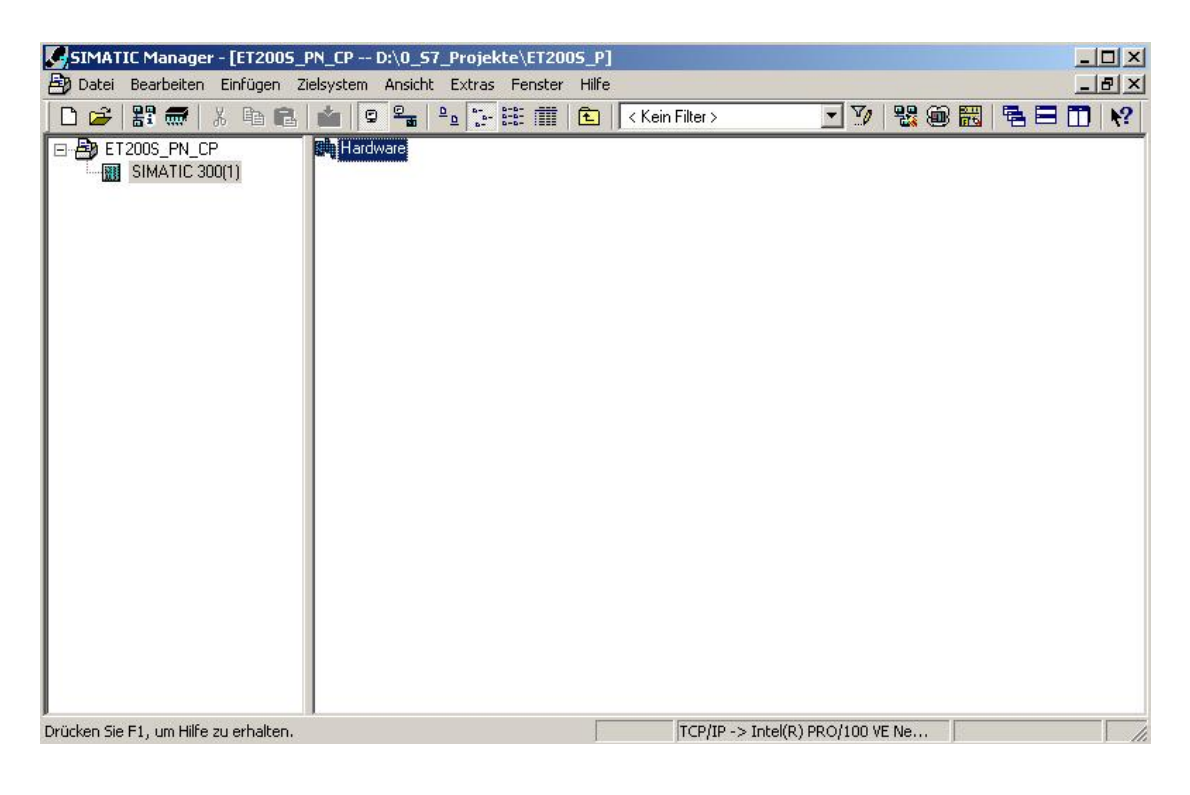

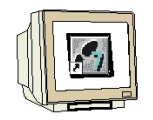

- 7. Hardwarekatalog durch einen Klick auf das Symbol , 1, öffnen. ( $\rightarrow$ ) Dort werden Ihnen, unterteilt in die Verzeichnisse:
  - PROFIBUS-DP, PROFIBUS-PA, PROFINET IO, SIMATIC 300, SIMATIC 400, SIMATIC PC Based Control und SIMATIC PC Station

alle Baugruppenträger, Baugruppen und Schnittstellenmodule für die Projektierung Ihres Hardwareaufbaus zur Verfügung gestellt.

,**Profilschiene**' mit einem Doppelklick einfügen (  $\rightarrow$  SIMATIC 300  $\rightarrow$  RACK-300  $\rightarrow$  Profilschiene ).

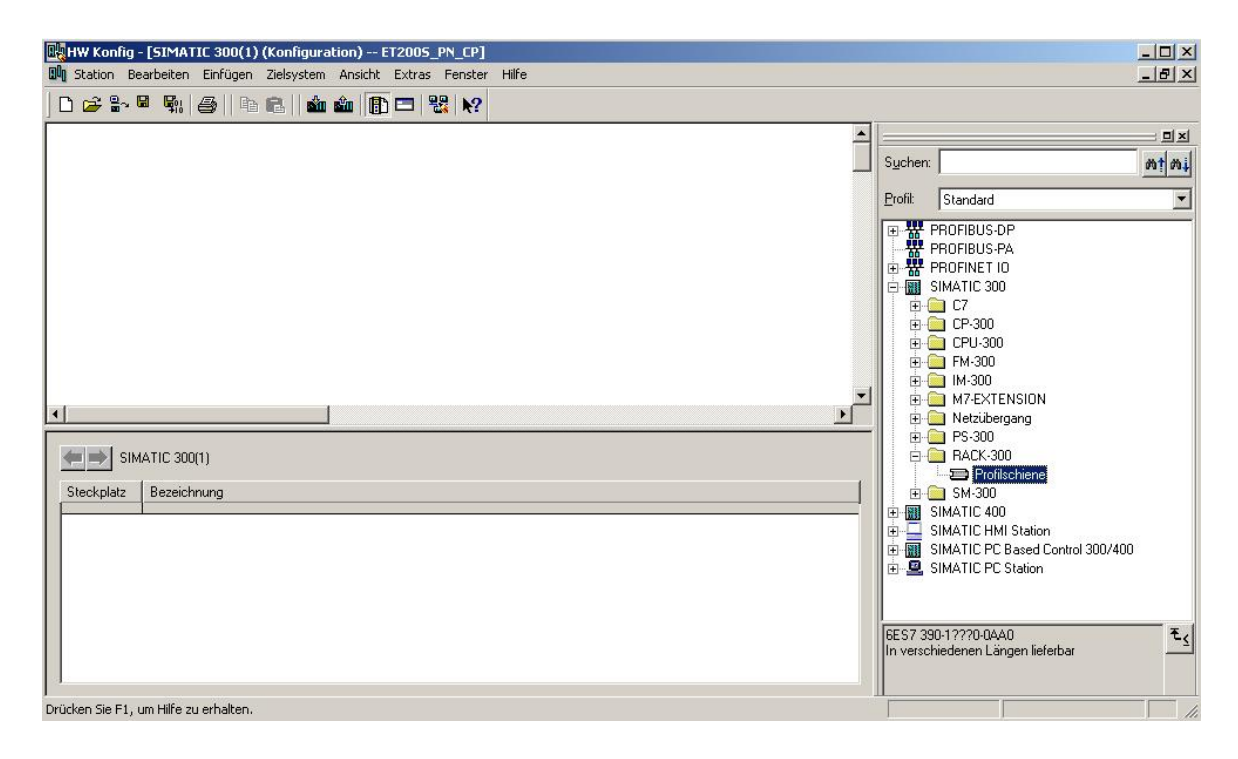

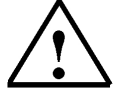

**Hinweis:** Danach wird automatisch eine Konfigurationstabelle für den Aufbau des Racks 0 eingeblendet.

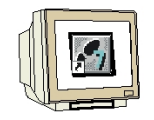

 Aus dem Hardwarekatalog können nun alle Baugruppen ausgewählt und in der Konfigurationstabelle eingefügt werden, die auch in Ihrem realen Rack gesteckt sind. Dazu müssen Sie auf die Bezeichnung der jeweiligen Baugruppe klicken, die Maustaste gedrückt halten und per Drag & Drop in eine Zeile der Konfigurationstabelle ziehen. Wir beginnen mit dem Netzteil ,**PS 307 2A'.** (→ SIMATIC 300 → PS-300 → PS 307 2A)

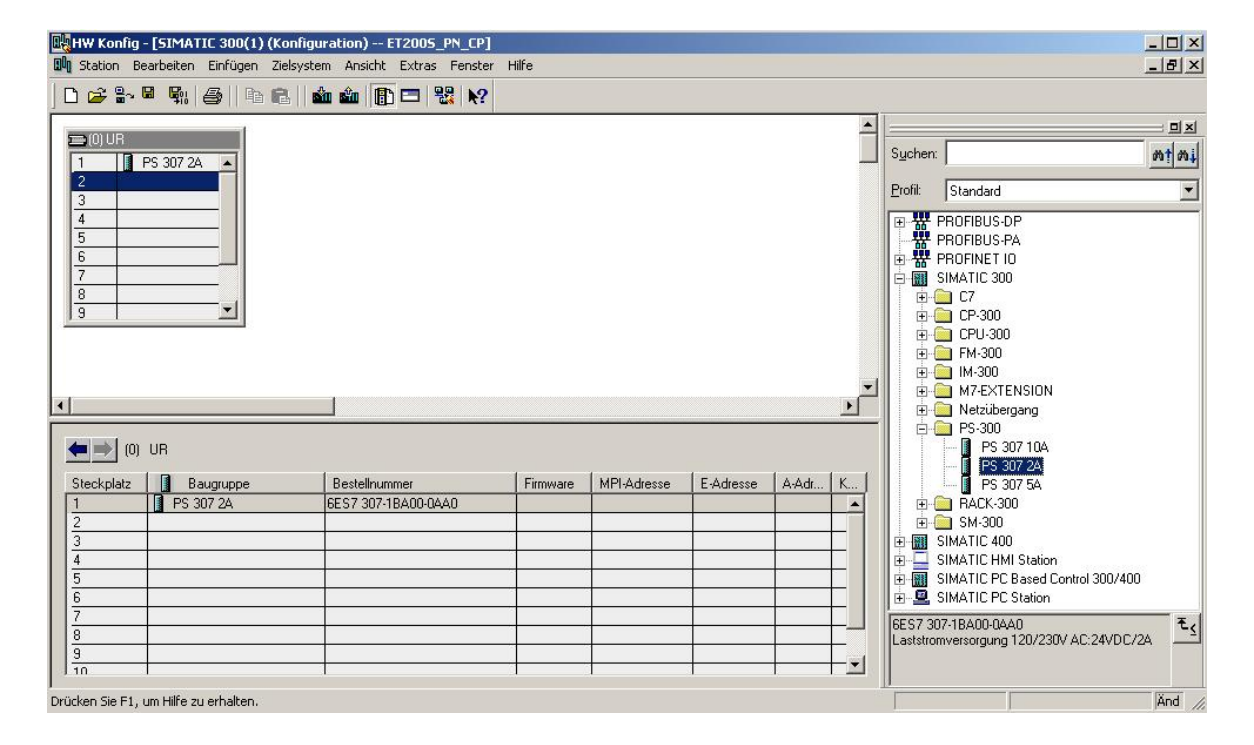

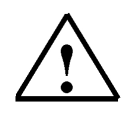

**Hinweis:** Falls Ihre Hardware von der hier gezeigten abweicht, so müssen Sie einfach die entsprechenden Baugruppen aus dem Katalog auswählen und in Ihr Rack einfügen. Die Bestellnummern der einzelnen Baugruppen, die auch auf den Komponenten stehen, werden in der Fußzeile des Katalogs angezeigt.

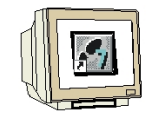

9. Im nächsten Schritt ziehen wir die ,CPU 314C-2 DP' auf den zweiten Steckplatz . Dabei können Bestellnummer und Version der CPU auf der Front der CPU abgelesen werden. (→ SIMATIC 300 → CPU-300 → CPU 314C-2 DP → 6ES7 314-6CF00-0AB0)

| HW Konfig - [SIMATIC 300(1) (Konfi<br>M Station Bearbeiten Einfügen Zielsy:                                                                                                    | guration) ET2005_PN_CP]<br>stem Ansicht Extras Fenster | Hilfe    |             |           |       |   |                                                                                                    |                  |
|----------------------------------------------------------------------------------------------------|--------------------------------------------------------|----------|-------------|-----------|-------|---|----------------------------------------------------------------------------------------------------|------------------|
| Image: Contract of the state of the state of the stat |                                                        |          |             |           |       |   | Suchen:         Standard           Profit         Standard           ■         PROFINET 10           ■         SIMATIC 300           ■         CP           ■         CP-300           ■         CPU 312           ■         CPU 312 IFM           ■         CPU 312 C           ■         CPU 312 C           ■         CPU 313 C           ■         CPU 313 C           ■         CPU 313 C | ×:               |
| (0) UR<br>Steckplatz Baugruppe<br>1 PS 307 2A<br>2<br>3<br>4<br>5<br>6<br>7<br>7<br>8<br>9<br>10                                                                                                    | Bestellnummer<br>6ES7 307-1BAD0-0AA0                   | Firmware | MPI-Adresse | E-Adresse | A-Adr | K | CPU 313C-2 PIP     CPU 313C-2 PIP     CPU 314     CPU 314 IFM     CPU 314 C-2 DP     CPU 314-C-2 DP     GES7 314-6CF01-0A80     GES7 314-6CF02-0A80     CPU 315-2 DP     GES7 314-6CF00-0A80     Arbeitsspeicher 48KB; 0.1ms/kAW; D124/D016; AI5/A02 integriet; 4     Impulsausgänge (2.5kH2); 4-kanalig zählen                                                                                | v<br>A<br>₹<br>v |

10. Beim Eintragen der CPU erscheint folgendes Fenster, in dem Sie der CPU 314C-2 DP eine **,PROFIBUS DP- Adresse'** zuordnen können.

Da wir den PROFIBUS hier nicht nutzen, lassen wir die Einstellungen hier unverändert und übernehmen mit **,OK'** ( $\rightarrow$  OK)

| Allgemein         | Parameter |                                                                            |
|-------------------|-----------|----------------------------------------------------------------------------|
| Adresse:          |           | Bei Anwahl eines Subnetzes wird die<br>nächste freie Adresse vorgeschlagen |
| Subnetz:<br>nicht | vernetzt  | Neu                                                                        |
|                   |           | Eigenschaften                                                              |
|                   |           | Löschen                                                                    |
|                   |           |                                                                            |
|                   |           |                                                                            |
|                   |           |                                                                            |

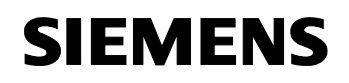

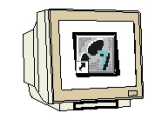

Im nächsten Schritt ziehen wir den ,CP 343-1 Advanced-IT' auf den vierten Steckplatz . Dabei können auch hier Bestellnummer und Version des CPs auf der Front abgelesen werden. (→ SIMATIC 300 → CP-300 → CP 343-1 Advanced-IT → 6GK7 343-1GX21-0XE0 → V1.0)

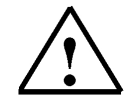

**Hinweis:** Steckplatz Nr. 3 ist für Anschaltungsbaugruppen reserviert und bleibt daher leer. Die Bestellnummer der Baugruppe, wird in der Fußzeile des Katalogs angezeigt.

| HW Konfig                                                                                                    | - [SIMATIC 300(1) (Konfi<br>arbeiten Einfügen Zielsva                                                                                                    | guration) ET2005_PN_CP]<br>tem Apsicht Extras Fepster | Hilfe    |             |           |        |          |                                                                                                    |                                                                                                    |                        |
|----------------------------------------------------------------------------------------------------|----------------------------------------------------------------------------------------------------|-------------------------------------------------------|----------|-------------|-----------|--------|----------|----------------------------------------------------------------------------------------------------|----------------------------------------------------------------------------------------------------|------------------------|
|                                                                                                    |                                                                                                    | An An IP = 28 10                                      |          |             |           |        |          |                                                                                                    |                                                                                                    | الند لكالك             |
| Image: Constraint of the second second sec | Image: Solution of the second second seco | 1 1 1 1 1 1 1 1 1 1 1 1 1 1 1 1 1 1 1                 |          |             |           |        | *        | Suchen:<br>Profil<br>Brofil<br>B | Standard           PROFIBUS-DP           ROFIBUS-PA           ROFINET 10           SIMATIC 300           C7           CP-300           Industrial Ethernet           Industrial Ethernet           IP-ID: C9 343-1 | nt ni                  |
| •                                                                                                    |                                                                                                    |                                                       |          |             |           |        | <u> </u> |                                                                                                    | <ul> <li>CP 343-1 Advanced-</li> <li>6GK7 343-1GX0</li> <li>6GK7 343-1GX1</li> </ul>                                                                                                    | IT<br>D-0XE0<br>1-0XE0 |
| (0)                                                                                                    | UR                                                                                                    |                                                       |          |             |           |        |          |                                                                                                    | ⊕-  6GK7 343-1GX2<br>6GK7 343-1GX2                                                                                                    | D-0XE0<br>1-0XE0       |
| Steckplatz                                                                                                    | Baugruppe                                                                                                    | Bestellnummer                                         | Firmware | MPI-Adresse | E-Adresse | A-Adr  | K        |                                                                                                    | -+ <b> </b> + V1.0                                                                                                    |                        |
| 1                                                                                                    | PS 307 2A                                                                                                    | 6ES7 307 1BA00 0AA0                                   |          |             |           |        | -        |                                                                                                    | 😟 🧰 CP 343-1 Lean                                                                                                    |                        |
| 2                                                                                                    | CPU 314C-2 DP                                                                                                    | 6ES7 314-6CF00-0AB0                                   | V1.0     | 2           |           |        |          |                                                                                                    | 🔁 🧰 Profibus                                                                                                    |                        |
| X2                                                                                                    | DF                                                                                                    |                                                       |          | <u>.</u>    | 1023*     |        | _        |                                                                                                    | 🗄 🦲 Point-to-Point                                                                                                    |                        |
| 22                                                                                                    | DI24/D016                                                                                                    |                                                       |          |             | 124126    | 124128 |          | ÷.                                                                                                    | CPU-300                                                                                                    |                        |
| 23                                                                                                    | A/5/A02                                                                                                    |                                                       |          |             | 752761    | 752752 |          |                                                                                                    | EM-300                                                                                                    |                        |
| 24                                                                                                    | Zählen                                                                                                    |                                                       |          |             | 768783    | 768783 | _        | <b></b>                                                                                                    | IM-300                                                                                                    | <b>_</b>               |
| 25                                                                                                    | Fostionieren                                                                                                    |                                                       |          |             | 784799    | 784795 | _        | 6GK7 34                                                                                                    | 3-1GX21-0XE0                                                                                                    | + E/                   |
| 3                                                                                                    |                                                                                                    |                                                       |          |             |           |        |          | S7 CP fu                                                                                                    | ir Industrial Ethernet, PROFINET                                                                                                    |                        |
| 4                                                                                                    |                                                                                                    |                                                       |          |             |           |        |          | SEND-R                                                                                                    | oller, ISO und TCP/IP mit                                                                                                    |                        |
|                                                                                                    | '                                                                                                    |                                                       |          |             |           |        |          | Jornon                                                                                                    | ECCIVE- UND                                                                                                    | <u> </u>               |
| Drücken Sie F1, u                                                                                                    | um Hilfe zu erhalten.                                                                                                    |                                                       |          |             |           |        |          |                                                                                                    |                                                                                                    | Änd //,                |

12. Beim Eintragen des CP erscheint folgendes Fenster, in dem Sie dem CP 343-1 Advanced-IT eine ,IP- Adresse' zuordnen, die ,Subnetzmaske' festlegen und das bereits erstellte ,Ethernet'- Netz auswählen müssen. Optional kann für Netzübergreifende Kommunikation auch eine ,Router-Adresse' ausgewählt werden. Bestätigen Sie Ihre Eingaben mit ,OK' (→ IP- Adresse:

192.168.1.10 → Subnetzmaske: 255.255.255.0 → Ethernet(1) → Router verwenden → Adresse: 192.168.1.1 → OK)

| Illgemein Parameter                                 | stekell verwenden                                                                        |
|-----------------------------------------------------|------------------------------------------------------------------------------------------|
| MAC-Adresse:                                        | Bei Anwahl eines Subnetzes werden die<br>nächsten freien Adressen vorgeschlagen          |
| IP-Adresse: 192.168.1.10<br>Subnetzmaske: 255.255.0 | Netzübergang     Keinen Router verwenden     Router verwenden     Adresse: [192.168.1.1] |
| Subnetz:<br>nicht vernetzt<br>Ethernet(1)           | Neu                                                                                      |
|                                                     | Eigenschaften<br>Löschen                                                                 |
|                                                     |                                                                                          |

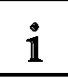

Hinweise zur Vernetzung am Ethernet (Weitere Informationen im Anhang V der Ausbildungsunterlage):

### MAC- Adresse:

Die MAC-Adresse besteht aus einem festen und einem variablen Teil. Der feste Teil ("Basis-MAC-Adresse") kennzeichnet den Hersteller (Siemens, 3COM, ...). Der variable Teil der MAC-Adresse unterscheidet die verschiedenen Ethernet-Teilnehmer und sollte weltweit eindeutig vergeben werden. Auf jeder Baugruppe ist eine werksseitig vorgegebene MAC- Adresse aufgedruckt.

#### Wertebereich für IP-Adresse:

Die IP-Adresse besteht aus 4 Dezimalzahlen aus dem Wertebereich 0 bis 255, die durch einen Punkt voneinander getrennt sind; z.B. 141.80.0.16

#### Wertebereich für Subnetzmaske:

Diese Maske wird verwendet, um erkennen zu können, ob ein Teilnehmer bzw. dessen IP- Adresse zum lokalen Subnetz gehört oder nur über einen Router erreichbar ist.

Die Subnetzmaske besteht aus 4 Dezimalzahlen aus dem Wertebereich 0 bis 255, die durch einen Punkt voneinander getrennt sind; z.B. 255.255.0.0

Die 4 Dezimalzahlen der Subnetzmaske müssen in ihrer binären Darstellung von links eine Folge von lückenlosen Werten "1" und von rechts eine Folge von lückenlosen Werten "0" enthalten. Die Werte "1" bestimmen den Bereich der IP-Adresse für die Netznummer. Die Werte "0" bestimmen den Bereich der IP-Adresse für die Teilnehmeradresse.

Beispiel:

| richtige Werte: | 255.255.0.0 Dezimal = 1111 1111.1111 1111.0000 0000.0000 0000 Binär          |
|-----------------|------------------------------------------------------------------------------|
|                 | 255.255.128.0 Dezimal = 1111 1111.1111 1111.1000 0000.0000 0000 Binär        |
|                 | 255.254.0.0 Dezimal = 1111 1111.1111 1110.0000 0000.0000.00                  |
| falscher Wert:  | 255.255.1.0 Dezimal = 1111 1111.1111 1111.0000 000 <b>1</b> .0000 0000 Binär |

### Wertebereich für Adresse des Netzübergangs (Router):

Die Adresse besteht aus 4 Dezimalzahlen aus dem Wertebereich 0 bis 255, die durch einen Punkt voneinander getrennt sind; z.B. 141.80.0.1.

### Zusammenhang IP-Adressen, Adresse des Routers und Subnetzmaske:

Die IP-Adresse und die Adresse des Netzübergangs dürfen nur an den Stellen unterschiedlich sein, an denen in der Subnetzmaske "0" steht. Beispiel:

Sie haben eingegeben: für Subnetzmaske 255.255.255.0; für IP-Adresse 141.30.0.5 und für die Adresse des Routers 141.30.128.1.

Die IP-Adresse und die Adresse des Netzübergangs dürfen nur in der 4. Dezimalzahl einen unterschiedlichen Wert haben. Im Beispiel ist aber die 3. Stelle schon unterschiedlich. Im Beispiel müssen Sie also alternativ ändern:

- die Subnetzmaske auf: 255.255.0.0 oder
- die IP- Adresse auf: 141.30.128.5 oder

- die Adresse des Netzübergangs auf: 141.30.0.1

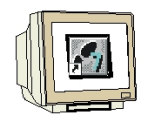

13. Die Eigenschaften des ,CP 343-1 Advanced-IT' erreichen Sie durch einen Doppelklick mit der Maus auf den ,CP 343-1 Advanced-IT'. In diesem Beispiel müssen sie unter ,PROFINET' die ,Betriebsart' des CPs auf ,PROFINET IO-Controller' einstellen. Die anderen Einstellungen werden beibehalten. Schließen Sie das Fenster mit ,OK'. (→ CP 343-1 Advanced-IT → PROFINET → Betriebsart → PROFINET IO-Controller → OK)

| Realty Konfig - [SIMATIC 300(1) (Konfiguration) ET2005_PN_CP]<br>I Station Bearbeiten Einfügen Zielsystem Ansicht Extras Fenster Hilfe                                                                                                    | _0;                                                                                                    | ×           |
|----------------------------------------------------------------------------------------------------|----------------------------------------------------------------------------------------------------|-------------|
| Image: Second Second | Image: constraint of the second second se |             |
| 2.5         D         DK         Abbrechen           3         4         1         CP 3431 Advanced-IT 66kr 343710A2110A20         V1.0         3         296271         296271                                                                                                    | Hilfe GX21-0XE0<br>Idustrial Ethernet, PROFINET<br>USCONTORIER, ISO und TCP/IP mit<br>SEND-RECEIVE- und                                                                                                    | <u>&lt;</u> |
| Einfügen möglich                                                                                                    | Änd                                                                                                    | 11.         |

14. Bestätigen Sie den Hinweis zur Netzperformance von PROFINET mit ,**OK**'. ( $\rightarrow$  OK ).

| Objekteig | genschaften (4502:804)                                                                                                    | × |
|-----------|----------------------------------------------------------------------------------------------------|---|
| į)        | Bitte stellen Sie sicher, dass im PROFINET ID-Betrieb alle<br>Ports, an denen PROFINET ID-Geräte angeschlossen<br>sind, prinzipiell mit 100 MBit Vollduplex betreibbar sind.<br>Vermeiden Sie eine Auftrennung des Netzes durch Hubs. |   |
| 🗖 Diese   | e Meldung in Zukunft nicht mehr anzeigen.                                                                                                    |   |
|           |                                                                                                    |   |

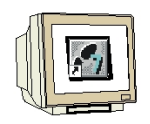

15. Nachdem Sie die Netzeinstellungen übernommen haben, erscheint rechts vom CP 343-1 Advanced-IT ein Balken, das ,PROFINET-IO-System', an den Sie PROFINET- IO- Devices anordnen können. Dies geschieht, indem Sie das gewünschte Modul (Hier die ,ET 200S' mit ,IM151-3PN HF'.) aus dem Hardwarekatalog in dem Pfad ,PROFINET IO' per Drag & Drop mit der Maus anklicken und zum ,PROFINET-IO-System' ziehen. (→ PROFINET IO → I/O → ET 200S → IM151-3PN HF).

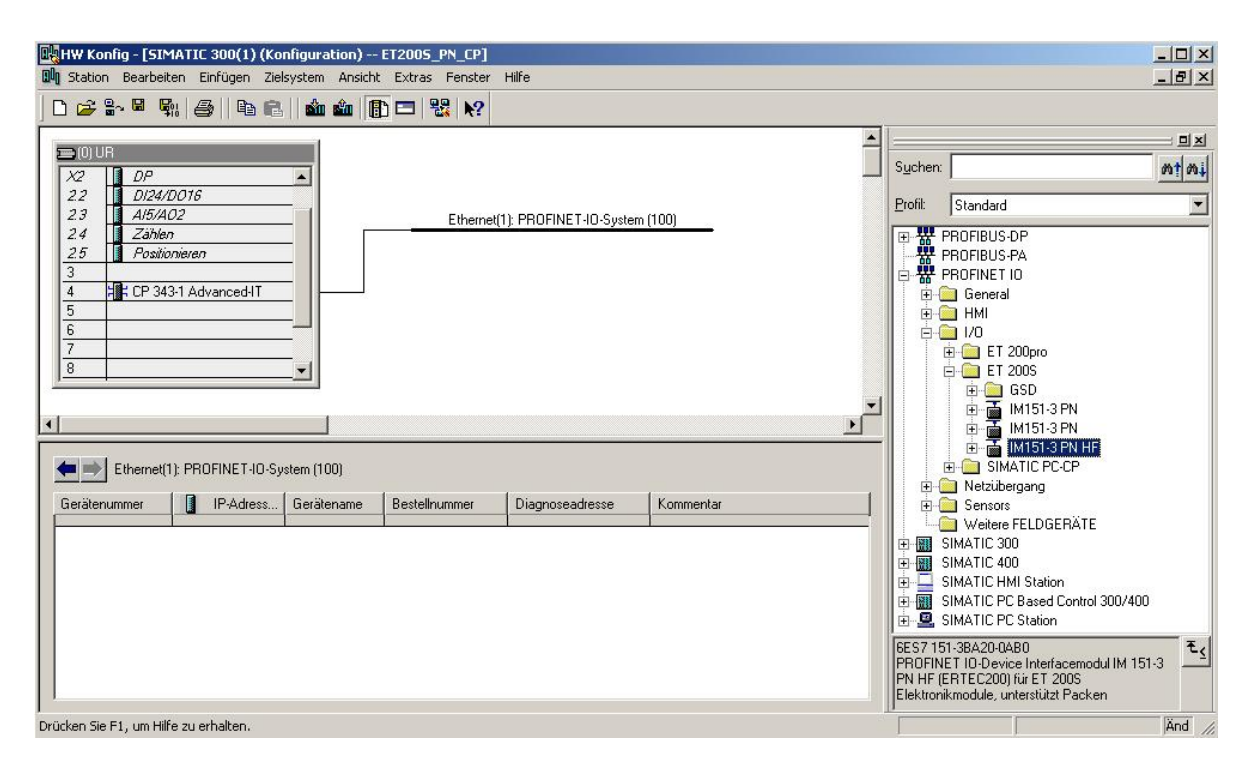

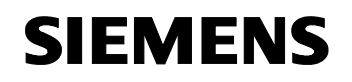

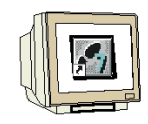

Mit einem Doppelklick auf die ,IM151-3 PN HF' öffnen Sie deren Eigenschaften.
 (→ IM151-3 PN HF)

| Station Bearbeiten Einfügen Zielsys     | stem Ansicht Extras Fenster I | Hilfe             |                                                                                                    |                 |        |                                                                                                    | _ 8 )          |
|-----------------------------------------|-------------------------------|-------------------|----------------------------------------------------------------------------------------------------|-----------------|--------|----------------------------------------------------------------------------------------------------|----------------|
| ) 🖆 🐂 📲 📲 🖷 🖻 🖷                         | 🛍 🋍 🕕 🗖 🔡 🕅                   |                   |                                                                                                    |                 |        |                                                                                                    |                |
| ⊒(0) UR<br>X2   <b>0</b> DP             |                               |                   |                                                                                                    |                 |        | S <u>u</u> chen:                                                                                                    | ם <u>א</u> ל א |
| 22 DI24/D016<br>23 AI5/A02<br>24 Zählen | Ethe                          | ernet(1): PROFINE | T-IO-System (1                                                                                                    | 00)             |        | Profil: Standard                                                                                                    |                |
| 25     Positionieren       3            |                               |                   | Тарана<br>Страната<br>Страната<br>Страна<br>Страната<br>Страната<br>Страна<br>Страната<br>Страна<br>Страната<br>Страната<br>Страната<br>Страната<br>Страната<br>Страната<br>Страната<br>Страната<br>Страната<br>Страната<br>Страната<br>Страната<br>Страната<br>Страната<br>Страна<br>Страната<br>Страната<br>Страната<br>Страната<br>Страната<br>Страната<br>Страната<br>Страната<br>Страната<br>Страната<br>Страната<br>Страната<br>Страната<br>Страната<br>Страната<br>Страната<br>Страната<br>Страна<br>Страна<br>Страна<br>Страна<br>Страна<br>Страна<br>Страна<br>Страна<br>Страна<br>Страна<br>Страна<br>Страна<br>Страна<br>Страна<br>Страна<br>Страна<br>Страна<br>Страна<br>Страна<br>Страна<br>Страна<br>Страна<br>Стра<br>Страна<br>Страна<br>С<br>С<br>С<br>С<br>С<br>С<br>С<br>С<br>С<br>С<br>С<br>С<br>С<br>С<br>С<br>С<br>С<br>С | <b>13</b><br>D  |        | PROFIBUS-PA                                                                                                    |                |
| 6<br>7<br>8                             | -<br>-                        |                   |                                                                                                    | <u> </u>        |        |                                                                                                    |                |
|                                         |                               |                   |                                                                                                    |                 | •      | terning termination to the termination of the termination of termination of termination of termina | IF             |
| (1) IM151-3PNHF                         |                               |                   |                                                                                                    | Adressen        | gacken | E-     SIMATIC PC-CP     H     O                                                                                                    |                |
| Steckplatz                              | Bestellnummer                 | E-Adresse         | A-Adresse                                                                                                    | Diagnoseadresse | K      | E — ELDGEBÄT                                                                                                    | F              |
| 1                                       |                               |                   |                                                                                                    | 2700            |        | SIMATIC 300                                                                                                    | -              |
| 3                                       |                               |                   |                                                                                                    | 1               | +      | E SIMATIC 400                                                                                                    |                |
| ~                                       |                               |                   |                                                                                                    |                 | $\mp$  | ■ Image: SIMATIC PC Based Control<br>Image: Image: SIMATIC PC Station                                                                                                    | ol 300/400     |
| 5                                       |                               |                   |                                                                                                    |                 |        |                                                                                                    |                |

17. Jeder IO-Device muss ein, innerhalb des PROFINET-IO-Systems eindeutiger, **,Gerätename**' und eine IP-Adresse im **,Ethernet**' zugewiesen werden. (→ Gerätename: IM151-3PNHF → Ethernet)

| enschaften - IM151    | 1-3PNHF                                               |                                           |                   | 2      |
|-----------------------|-------------------------------------------------------|-------------------------------------------|-------------------|--------|
| Allgemein   10-Zyklus |                                                       |                                           |                   |        |
| Kurzbezeichnung:      | IM151-3PNHF                                           |                                           |                   |        |
|                       | PROFINET 10-Device Inte<br>Elektronikmodule, untersti | erfacemodul IM 151-3 PN HF<br>itzt Packen | (ERTEC200) für ET | 2005 🔺 |
| Bestell-Nr:           | 6ES7 151-3BA20-0AB0                                   |                                           |                   |        |
| Familie:              | ET200S                                                |                                           |                   |        |
| Gerätename:           | IM151-3PNHF                                           |                                           |                   |        |
| Teilnehmer / PN-IO    | System                                                |                                           |                   |        |
| Gerätenummer:         | 1                                                     | PROFINET-IO-System (                      | 100)              |        |
| IP-Adresse:           | 192.168.1.11                                          | Ethernet                                  |                   |        |
| IP-Adresse durc       | h 10-Controller zuweisen                              |                                           |                   |        |
|                       |                                                       |                                           |                   |        |
| Kommentar:            |                                                       |                                           |                   |        |
|                       |                                                       |                                           |                   | ×      |
|                       |                                                       |                                           |                   | -      |
|                       |                                                       |                                           |                   |        |
|                       |                                                       |                                           |                   |        |

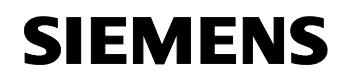

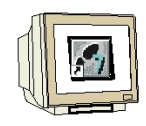

18. Nachdem die **,IP-Adresse'** vergeben wurde, muss diese mit **,OK'** übernommen werden. ( $\rightarrow$  IP-Adresse: 192.168.1.11  $\rightarrow$  OK  $\rightarrow$  OK)

| llgemein           | <br>10-Zyklus  <br>igenschaften - Ethernet Schnittstelle | IM151-3PNHF                        |                |
|--------------------|----------------------------------------------------------|------------------------------------|----------------|
| Kurzbe             | Allgemein Parameter                                      |                                    |                |
| Bestell<br>Familie |                                                          |                                    |                |
| Geräte<br>– Teiln  | IP-Adresse: 192:168:1.11<br>Subnetzmaske: 255:255:255.0  | Netzübergang<br>C Keinen Router ve | rwenden<br>n   |
| Gerà<br>IP-Ai      | Subnetz:                                                 | Adresse: 192.1                     | 68.1,1         |
|                    | Ethernet(1)                                              |                                    | Eigenschaften  |
| Komme              |                                                          |                                    | Löschen        |
|                    | OK                                                       | A                                  | bbrechen Hilfe |
|                    |                                                          |                                    |                |

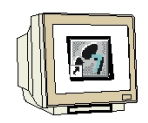

 Aus dem Hardwarekatalog können nun alle weiteren Baugruppen ausgewählt und in der Konfigurationstabelle eingefügt werden, die auch in Ihrer realen ET200S gesteckt sind. Dazu müssen Sie auf die Bezeichnung der jeweiligen Baugruppe klicken, die Maustaste gedrückt halten und per Drag & Drop in eine Zeile der Konfigurationstabelle ziehen. Wir beginnen mit dem Powermodul ,**PM-E DC24V...48V/AC24...230V**' das auf Steckplatz 1 gezogen wird. (→ PROFINET IO → I/O → ET 200S → IM151-3 PN HF → PM → PM-E DC24V...48V/AC24...230V)

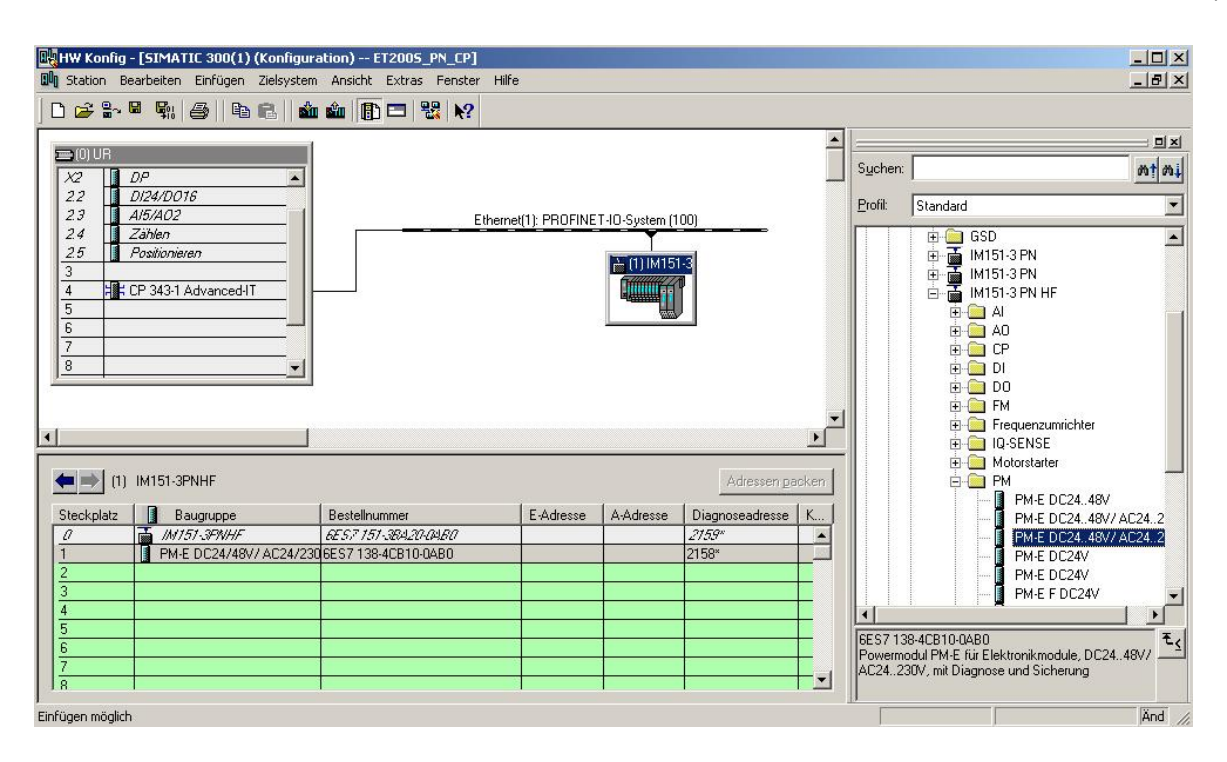

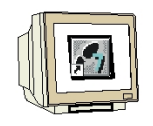

20. Im nächsten Schritt ziehen wir das digitale Eingangsmodul ,2DI DC24V ST' auf den zweiten Steckplatz . Dabei können Bestellnummer und Version auf der Baugruppe abgelesen werden. (→ PROFINET IO → I/O → ET 200S → IM151-3 PN HF → DI → 2DI DC24V ST)

| HW Konfig - [SIMATIC 300(1) (Konfigur                                                                                  | ation) ET2005_PN_CP]                                        | 16-             |                 |                                                                                                    |            |                                                                                                    |        |
|----------------------------------------------------------------------------------------------------|-------------------------------------------------------------|-----------------|-----------------|----------------------------------------------------------------------------------------------------|------------|----------------------------------------------------------------------------------------------------|--------|
|                                                                                                    | n Ansicht Extras Penster H                                  | me              |                 |                                                                                                    |            |                                                                                                    |        |
| Dµ           X2         DP           22         DP40016                                                                |                                                             |                 |                 |                                                                                                    | Suc        | ihen:                                                                                                    | <br>   |
| 23     Al5/A02       24     Zahlen       25     Positionieren       3     4       4     25       6     7       8     ✓ | Ether                                                       | met(1): PROFINE | T-IO-System (1) | 00)<br><b>F</b>                                                                                                    |            | It and and           If PROFINET IO           Image: Constraint of the state of the state of the s |        |
| (1) IM151-3PNHF                                                                                                    |                                                             |                 |                 | Adressen <u>p</u> a                                                                                                    | cken       |                                                                                                    |        |
| Steckplatz         Baugruppe           2/         1///151/3PN/HF           1         PM-E DC24/48V/ AC24/23I           | Bestellnummer<br>6ES7 157-38420-0480<br>6ES7 138-4CB10-04B0 | E-Adresse       | A-Adresse       | Diagnoseadresse<br>2759*<br>2158*                                                                                                    | K          | 2DI ACT20V ST<br>2DI AC230V ST<br>2DI DC24V HF<br>2DI DC24V HF                                                                                                    |        |
| 2 1 2DIDC24V ST<br>3 4<br>5 5<br>6 7<br>7 8                                                                            | 6ES7 131-4BB01-QAA0                                         | 0.00.1          |                 | Image: Section of the section of the sectio | 6ES<br>Dig | 201 DC24V ST<br>201 DC24V ST<br>4 D1 NAMUR<br>37 131-48801-0A40<br>Italeingabemodul D1 2xDC24V, Standard                                                                                                    | ₹<br>T |
| J<br>Einfügen möglich                                                                                                  |                                                             |                 |                 |                                                                                                    |            |                                                                                                    | Änd    |

21. Dann ziehen wir das digitale Ausgangsmodul **,4 DO DC24V/0,5A ST'** auf den dritten Steckplatz . Dabei können Bestellnummer und Version auf der Baugruppe abgelesen werden. ( $\rightarrow$  PROFINET IO  $\rightarrow$  I/O  $\rightarrow$  ET 200S  $\rightarrow$  IM151-3 PN HF  $\rightarrow$  DO  $\rightarrow$  4 DO DC24V/0,5A ST)

| HW Konfig -      | [SIMATIC 300(1) (Konfigur<br>rheiten Finfügen Zielsystem | ation) ET2005_PN_CP]<br>Ansicht Extras Eenster | Hilfe             |                |                     |      |                   |                                       |                 |
|------------------|----------------------------------------------------------|------------------------------------------------|-------------------|----------------|---------------------|------|-------------------|---------------------------------------|-----------------|
|                  |                                                          |                                                |                   |                |                     |      |                   |                                       |                 |
|                  | · 710   C27     -C3 =C5     444                          |                                                |                   |                |                     |      |                   |                                       | . = .           |
| 🚍 (0) UR         |                                                          |                                                |                   |                |                     |      | Cushan            | · · · · · · · · · · · · · · · · · · · |                 |
| X2 0             | P 🔺                                                      |                                                |                   |                |                     |      | s <u>u</u> crien. |                                       | wi wt           |
| 22 0             | 124/D016                                                 |                                                |                   |                |                     |      | Profil:           | Standard                              | •               |
| 24 2             | ählen                                                    | Eth                                            | ernet(1): PROFINE | T-IU-System (1 | 00)                 |      | <b></b>           | É DI                                  |                 |
| 2.5 F            | lositionieren                                            |                                                |                   | IN COLUCIES    |                     |      |                   |                                       |                 |
| 3                |                                                          |                                                |                   |                |                     |      |                   |                                       | '1A             |
|                  | P 343-1 Advanced-IT                                      |                                                |                   |                | r I                 |      |                   | 🚺 2D0 DC24V/0,5A                      | HF              |
| 5                |                                                          |                                                |                   | 2073           |                     |      |                   | 2D0 DC24V/0,5A                        | HF              |
| 7                |                                                          |                                                |                   |                |                     |      |                   | 2D0 DC24V/0,5A                        | SI              |
| 8                | -                                                        |                                                |                   |                |                     |      |                   |                                       | IF I            |
|                  |                                                          |                                                |                   |                |                     |      |                   | 2D0 DC24V/24 F                        | IF              |
|                  |                                                          |                                                |                   |                |                     |      |                   | 2D0 DC24V/24 S                        | т III           |
|                  |                                                          |                                                |                   |                |                     | -    |                   |                                       | T I             |
| 4                |                                                          |                                                |                   |                |                     | F    |                   | 2RO NO DC2412                         | 20V/5A A        |
|                  |                                                          |                                                |                   |                |                     |      |                   | 🚺 2RO NO DC2413                       | 20V/5A A        |
| (1)              | M151-3PNHF                                               |                                                |                   |                | Adressen <u>p</u> a | cken |                   | 🚺 2R0 NO/NC DC2                       | 4120V/          |
| Steckplatz       | B Baugruppe                                              | Bestellnummer                                  | E-Adresse         | AAdresse       | Diagnoseadresse     | ĸ    |                   | 4 F·D0 DC24V/24                       | <u>\</u>        |
| 1                | Juj151. SPMHF                                            | SEST 151. 3RJ 20.04R0                          | E Adrosso         | Andiosso       | 2159*               |      |                   | 4 F-D0 DC24V724                       |                 |
| 1                | PM-E DC24/48V/ AC24/230                                  | 6ES7138-4CB10-0AB0                             | 3                 |                | 2158×               | 0.00 |                   | 41-00 0024072                         | `st             |
| 2                | 2DI DC24V ST                                             | 6ES7 131-4BB01-0AA0                            | 0.00.1            | 1              |                     |      |                   |                                       | ST              |
| 3                | 4D0 DC24V/0,5A ST                                        | 6ES7 132-4BD01-0AA0                            |                   | 0.00.3         |                     |      |                   | 4D0 DC24V/2A S                        | T 🚽             |
| 4                |                                                          |                                                |                   |                |                     |      | 1                 |                                       | +               |
| 5                |                                                          |                                                |                   |                | 1                   |      | ISES713           | 2.48D01.0660                          |                 |
| 6                |                                                          |                                                |                   |                |                     |      | Digitalau         | isgabemodul DO 4xDC24V/0.5A, Star     | idard, <u>-</u> |
| /                |                                                          |                                                |                   |                |                     |      | unterstüt         | izt Taktsynchronität                  |                 |
|                  |                                                          |                                                |                   |                |                     |      |                   |                                       | -               |
| Einfügen möglich |                                                          |                                                |                   |                |                     |      |                   |                                       | Änd //.         |

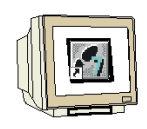

22. Adressen der Ein- und Ausgänge in der ET 200S können nun geändert werden. Dies geschieht, indem auf die entsprechenden Eingangs- bzw. Ausgangmodule in der ET 200S doppelt geklickt wird und diese im Register **,Adressen'** eingestellt werden. In jedem Fall sollten diese Adressen notiert werden. Eine automatische Adressvergabe erfolgt in der Reihenfolge wie die Module eingetragen werden. (→ 2DI DC24V ST → Adressen → OK )

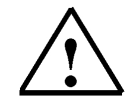

**Hinweis:** Die angezeigten Adressen beziehen sich auf den Speicherbereich des CP 343-1 Advanced-IT. Der Datentransfer zur CPU erfolgt über Bausteine im Programm der CPU.

| R HW Konfig - [SIMATIC 300(1) (Konfigur<br>R Station Bearbeiten Einfügen Zielsyster                                                                                                    | ation) ET2005_PN_CP]<br>h Ansicht Extras Fenster Hilfe |                                         |                                                                     |            |                        |        |           | ×      |
|----------------------------------------------------------------------------------------------------|--------------------------------------------------------|-----------------------------------------|---------------------------------------------------------------------|------------|------------------------|--------|-----------|--------|
| □     □     □     □     □     □     □     □     □     □     □     □     □     □     □     □     □     □     □     □     □     □     □     □     □     □     □     □     □     □     □     □     □     □     □     □     □     □     □     □     □     □     □     □     □     □     □     □     □     □     □     □     □     □     □     □     □     □     □     □     □     □     □     □     □     □     □     □     □     □     □     □     □     □     □     □     □     □     □     □     □     □     □     □     □     □     □     □     □     □     □     □     □     □     □     □     □     □     □     □     □     □     □     □     □     □     □     □     □     □     □     □     □     □     □     □     □     □     □     □     □     □     □     □     □     □     □     □     □     □     □     □     □     □     □     □ </th <th>∎ 🛍 🚯 🗖 📽 🕅<br/>Ethemet(1</th> <th><u>): PRI</u>Eigens<br/>Allge<br/>A<br/>E</th> <th>ichaften - 2DI<br/>Imein Adresser<br/>Ingänge<br/>Infang: 0<br/>Inde: 0</th> <th>DC24¥ ST -</th> <th>(R-/S2)<br/>ProzeBabbil</th> <th>uchen:</th> <th></th> <th></th> | ∎ 🛍 🚯 🗖 📽 🕅<br>Ethemet(1                               | <u>): PRI</u> Eigens<br>Allge<br>A<br>E | ichaften - 2DI<br>Imein Adresser<br>Ingänge<br>Infang: 0<br>Inde: 0 | DC24¥ ST - | (R-/S2)<br>ProzeBabbil | uchen: |           |        |
| 8<br>↓ (1) IM151-3PNHF                                                                                                    |                                                        | Die                                     | ignoseadresse;                                                      |            |                        |        |           |        |
| Steckplatz 🚦 Baugruppe                                                                                                    | Bestellnummer E-Adress                                 | е.                                      |                                                                     |            |                        |        |           |        |
| 0 IN 151-3FNHF                                                                                                    | 6ES7 151-38420-0480                                    |                                         |                                                                     |            |                        |        |           |        |
| 1 PM-E DC24/48V/ AC24/23                                                                                                    | 06ES7138-4CB10-0AB0                                    |                                         |                                                                     |            |                        |        |           |        |
| 2 2010/24V 31<br>3 1 400 DC24V/0,5A ST<br>4 5<br>6 6                                                                                                    | 6ES7132-48D01-04A0                                     | 0                                       |                                                                     |            |                        |        |           |        |
| 7 8                                                                                                    |                                                        | + =                                     | ок                                                                  |            |                        |        | Abbrechen | Hilfe  |
| l<br>Einfügen möglich                                                                                                    |                                                        |                                         |                                                                     |            |                        |        |           | Änd // |

23. Die Konfigurationstabelle wird nun durch einen Klick auf , , gespeichert und übersetzt (→

| Section Bearbeiten Enfügen Zielsystem Anscht Extras Fenster Hife   Speichern und übersetzen     Speichern und übersetzen     Sp                                                                                                    | HW Konfig -    | [SIMATIC 300(1) (Konfigur   | ation) ET2005_PN_CF    | 2]             |              |                 |                |           |                                                             | <u>-     ×</u> |
|----------------------------------------------------------------------------------------------------|----------------|-----------------------------|------------------------|----------------|--------------|-----------------|----------------|-----------|-------------------------------------------------------------|----------------|
| Image: Serie Series Series                                 | CO Station Bea | rbeiten Einfügen Zielsystem | n Ansicht Extras Fenst | er Hilfe       |              |                 |                |           |                                                             | _ 8 ×          |
| Speichern und übersetzen           22         Di24/0016           23         4/5/A02           24         Zählen           25         Positionieren           3         4           4         100 UG           5         00 DC24V/05A ST           200 DC24V/05A ST         200 DC24V/05A ST           200 DC24V/05A ST         200 DC24V/05A ST           200 DC24V/05A ST                                                                                                    | 🗋 🗁 🔓 🖬        | 👫 🍯 🖻 🖻 🖬                   | i 🏜 🚯 🗖 🔡 😽            | ?              |              |                 |                |           |                                                             |                |
| V2       DP         22       D24/D016         24       Zablen         25       Positionisren         3       4         4       ECP 3431 AdvancediT         5       5         7       200 DC24/V0.5A ST         200 DC24/V0.5A ST         400 DC24/V0.5A ST <td></td> <td>Speichern und übersetzen</td> <td></td> <td></td> <td></td> <td></td> <td><u> </u></td> <td>I</td> <td></td> <td></td>                                                                                                    |                | Speichern und übersetzen    |                        |                |              |                 | <u> </u>       | I         |                                                             |                |
| 22         D/2/D016           23         A/5/A02           24         Zahlan           3         Positionitian           4         Ethernet[1]: PROFINET-IO-System (100)           1         D0           25         Positionitian           3         D0           4         Ethernet[1]: PROFINET-IO-System (100)           1         D0           25         Positionitian           3         D0           20         DC24//05A st T           200         DC24//05A st T           200         DC24//05A st T                                                                                                    |                | 0                           |                        |                |              |                 |                | Suchen:   |                                                             | ntni           |
| 23       2/15/202         24       22/blen         25       Positionieren         3       4         4       10         5       5         6       -         7       -         20       DC24V/26 A FF         20       DC24V/26 A FF <td>22 0</td> <td>P 124/D016</td> <td></td> <td></td> <td></td> <td></td> <td>_</td> <td></td> <td></td> <td></td>                                                                                                    | 22 0           | P 124/D016                  |                        |                |              |                 | _              |           |                                                             |                |
| 24       Záhlen       20       C24//23       DI         3       1       DI       20       C24//23       DI         4       1       CP 3431 AdvancedIT       200 AC24.230V/1A       200 DC24V/05A sT         5       5       0       200 DC24V/2A sT       200 DC24V/2A sT         200 DC24V/2A sT       200 DC24V/2A sT       200 DC24V/2A sT       200 DC24V/2A sT         200 DC24V/2A sT       200 DC24V/2A sT       200 DC24V/2A sT       200 DC24V/2A sT         200 DC24V/2A sT       200 DC24V/2A sT       200 DC24V/2A sT       200 DC24V/2A sT         200 DC24V/2A sT       200 DC24V/2A sT       200 DC24V/2A sT       200 DC24V/2A sT         200 DC24V/2A sT       2759*       4 F00 DC24V/2A sT       200 DC24V/2A sT         4 F00 DC24V/2A sT       2759*       4 F00 DC24V/2A sT       4 F00 DC24V/2A sT         4 F00 DC24V/2A sT       2759*       4 F00 DC24V/2A sT       4 F00 DC24V/2A sT         3       400 DC24V/05A sT       ES7 132-48D01-0AA0       0.00.3       1         4       5       6       1       1       1         7       7       1       1       1       1       1         8       1       1       1       1       1                                                                                                    | 2.3 A          | 5/402                       |                        | Ethernet(1): I | PROFINETION  | Sustem (100)    |                | Profil:   | Standard                                                    | _              |
| 23       Positionieren         34       E CP 3431 AdvancediT         5       00 DC24V/05A HF         200 DC24V/05A FT       200 DC24V/05A ST         200 DC24V/05A ST       200 DC24V/05A ST         200 DC24V/05A ST       200 DC24V/05A ST         21       PH E DC24V8 ST       6557 132-48001-04A0         3       400 DC24V/05A ST       6557 132-48001-04A0         3       400 DC24V/05A ST       6557 132-48001-04A0         3       400 DC24V/05A ST       6557 132-48001-04A0 <t< td=""><td>2.4 Z</td><td>ählen</td><td></td><td>Ethomod ().</td><td>THOT INCLUDE</td><td>Y T</td><td></td><td></td><td></td><td>-</td></t<>                                                                                                    | 2.4 Z          | ählen                       |                        | Ethomod ().    | THOT INCLUDE | Y T             |                |           |                                                             | -              |
| 3       1       CP 3431 Advanced IT       200 AC24.230V/1A         5       6       7       200 DC24V/05A HF       200 DC24V/05A ST         8       9       0       0       0       0         1       IN151-3PNHF       Adressen gacken       200 DC24V/2A ST       200 DC24V/2A ST         200 DC24V/2A ST       200 DC24V/2A ST       200 DC24V/2A ST       200 DC24V/2A ST         200 DC24V/2A ST       200 DC24V/2A ST       200 DC24V/2A ST       200 DC24V/2A ST         200 DC24V/2A ST       200 DC24V/2A ST       200 DC24V/2A ST       200 DC24V/2A ST         200 DC24V/2A ST       200 DC24V/2A ST       200 DC24V/2A ST       200 DC24V/2A ST         200 DC24V/2A ST       6557 151-38420 OAB0       2759"       4F00 DC24V/2A         1       PME DC24V/3A ST       6557 133-4420 OAB0       2759"       4F00 DC24V/2A         2       201 DC24V/3A ST       6557 133-4420 OAB0       2158"       4F00 DC24V/2A         3       400 DC24V/05A ST       6557 133-44801-0AA0       0.00.3       6557 132-48001-0AA0       6557 132-48001-0AA0         3       400 DC24V/05A ST       6557 132-48001-0AA0       0.00.3       6557 132-48001-0AA0       6557 132-48001-0AA0       6557 132-48001-0AA0       6557 132-48001-0AA0       6557 132-48001-0AA0                                                                                                    | 2.5 🛛 P        | ositionieren                |                        |                | -            | (1) IM151-3     |                |           | 🗎 🖨 🧰 DO                                                    |                |
| 1       200 DC24V/05A HF         200 DC24V/05A HF       200 DC24V/05A HF         200 DC24V/05A HF       200 DC24V/05A HF         200 DC24V/05A HF       200 DC24V/05A HF         200 DC24V/05A HF       200 DC24V/05A HF         200 DC24V/05A HF       200 DC24V/05A HF         200 DC24V/05A FF       200 DC24V/05A FF         200 DC24V/05A FF       200 DC24V/05A FF         200 DC24V/05A FF       200 DC24V/05A FF         200 DC24V/05A FF       200 DC24V/05A FF         200 DC24V/05A FF       200 DC24V/05A FF         200 DC24V/05A FF       200 DC24V/05A FF         200 DC24V/05A FF       200 DC24V/05A FF         200 DC24V/05A FF       200 DC24V/05A FF         200 DC24V/05A FF       200 DC24V/05A FF         200 DC24V/05A FF       200 DC24V/05A FF         200 DC24V/05A FF       200 DC24V/05A FF         210 DC24V/05A FF       2159*         4 FD00 DC24V/05A ST       6557 133-44001-04A0         2110 DC24V/05A ST       6557 133-44001-04A0         2110 DC24V/05A ST       6557 133-44001-04A0         2110 DC24V/05A ST       6557 133-44001-04A0         2110 DC24V/05A ST       6557 133-44001-04A0         2110 DC24V/05A ST       6557 133-44001-04A0         2110 DC24V/05A ST <td></td> <td>10401 Advensed IT</td> <td></td> <td></td> <td></td> <td></td> <td></td> <td></td> <td> 2D0 AC24230V/14</td> <td><u> </u></td>                                                                                                    |                | 10401 Advensed IT           |                        |                |              |                 |                |           | 2D0 AC24230V/14                                             | <u> </u>       |
| 6       7       200 DC24V/05A sT         7       200 DC24V/05A sT       200 DC24V/05A sT         200 DC24V/05A sT       200 DC24V/05A sT         200 DC24V/05A sT       200 DC24V/05A sT         200 DC24V/05A sT       200 DC24V/05A sT         200 DC24V/05A sT       200 DC24V/05A sT         200 DC24V/05A sT       200 DC24V/05A sT         200 DC24V/05A sT       200 DC24V/05A sT         200 DC24V/05A sT       200 DC24V/05A sT         200 DC24V/05A sT       200 DC24V/05A sT         200 DC24V/05A sT       2759"         4 F00 DC24V/05A sT       2759"         3       400 DC24V/05A sT         6       657 132-48D01-0AA0         7       8       0.003         4       5         6       7         7       8         7       8         8       657 132-48D01-0AA0         00 DC24V/05A sT       6557 132-48D01-0AA0         00 Dc24V/05A sT       6557 132-48D01-0AA0         00 Dc24V/05A sT       6557 132-48D01-0AA0         00 Dc24V/05A sT       6557 132-48D01-0AA0         00 Dc24V/05A sT       6557 132-48D01-0AA0         00 Dc24V/05A sT       6557 132-48D01-0AA0         00 Dc24V/05A s                                                                                                    |                | - 343-1 Advanced-11         |                        |                |              |                 |                |           | 2DU DC24V/0,54 H                                            | È i            |
| 7       200 DC24//05A ST         200 DC24//05A ST       200 DC24//2A HF         200 DC24//2A ST       200 DC24//2A ST         200 DC24//2A ST       200 DC24//2A ST         200 DC24//2A ST       200 DC24//2A ST         200 DC24//2A ST       200 DC24//2A ST         200 DC24//2A ST       200 DC24//2A ST         200 DC24//2A ST       200 DC24//2A ST         200 DC24//2A ST       200 DC24//2A ST         200 DC24//2A ST       200 DC24//2A ST         200 DC24//2A ST       200 DC24//2A ST         200 DC24//2A ST       200 DC24//2A ST         4 F-00 DC24//2A ST       200 DC24//2A ST         4 F-00 DC24//2A ST       4 F-00 DC24//2A ST         3       4 400 DC24//2A ST         4       5         6       6         7       7         8       1         9       D0 DC24//2A ST         400 DC24//2A ST       400 DC24//2A ST         45       6       1         6       1       1         7       1       1         9       10 DC24//2A ST       1         45       10 DC24//2A ST       1         5       10 DC24//2A ST       1                                                                                                    | 6              |                             |                        |                |              |                 |                |           | 200 DC240/0,54 H                                            | T              |
| 3         200 DC24V/2A HF           200 DC24V/2A FF         200 DC24V/2A FF           200 DC24V/2A ST         200 DC24V/2A ST           200 DC24V/2A ST         200 DC24V/2A ST           200 DC24V/2A ST         200 DC24V/2A ST           200 DC24V/2A ST         200 DC24V/2A ST           200 DC24V/2A ST         200 DC24V/2A ST           200 DC24V/2A ST         200 DC24V/2A ST           200 DC24V/2A ST         200 DC24V/2A ST           200 DC24V/2A ST         200 DC24V/2A ST           4 F00 DC24V/2A         2158°           3         400 DC24V/05A ST           4         5           5         5           6         6           7         7           8         1           9         0.0.01           5         5           6         6           7         7           8         1           9         0.0.0.3           4         1           9         0.0.0.3           1         1           1         1           1         1           20 DC24V/05A ST         1           400 DC24V/05A ST                                                                                                    | 7              |                             |                        |                |              |                 |                |           | 2D0 DC24V/0.5A S                                            | T E            |
| 200 DC24V/2A HF           200 DC24V/2A ST           200 DC24V/2A ST           4 F00 DC24V/2A           4 F00 DC24V/2A           4 F00 DC24V/2A           4 F00 DC24V/2A           4 F00 DC24V/2A           4 F00 DC24V/2A           4 F00 DC24V/2A           4 F00 DC24V/2A           4 F00 DC24V/2A           4 F00 DC24V/2A           4 F00 DC24V/2A           4 F00 DC24V/2A           4 F00 DC24V/2A           4 D0 DC24V/2A ST           4 D0 DC24V/2A ST           4 D0 DC24V/2A ST           4 D0 DC24V/2A ST           4 D0 DC24V/2A ST           4 D0 DC24V/2A ST           4 D0 DC24V/2A ST           4 D0 DC24V/2A ST           4 D0 DC24V/2A ST <td< td=""><td>8</td><td>-</td><td></td><td></td><td></td><td></td><td></td><td></td><td>- 2D0 DC24V/2A HF</td><td></td></td<>                                                                                                    | 8              | -                           |                        |                |              |                 |                |           | - 2D0 DC24V/2A HF                                           |                |
| Image: Constraint of the constraint of the constraint of the                         | 2              |                             |                        |                |              |                 |                |           |                                                             |                |
| 200 DC24//2A ST           2R0 ND C24.120//5A / 2R0 ND C24.120//5A / 2R0 ND C24.120//5A / 2R0 ND C24.120//5A / 2R0 ND C24.120//5A / 2R0 ND C24.120//5A / 2R0 ND C24.120//5A / 2R0 ND C24.120//5A / 4F.0D DC24//2A ST           2         2         2         2         2         2         2         2         2         2         2         2         2         2         2         2         2         2         2         2         2         2         2         2         2         2         2         2         2         2         2         2         2         2         2         2         2         2         2         2         2         2         2         2         2         2         2         2         2         2         2         2         2         2         2         2         2         2         2         2         2         2         2         2         2         2         2         2         2         2         2         2         2         2         2         2         2         2         2         2         2         2         2         2         2         2         2         2         2         2         2         2         2                                                                                                    |                |                             |                        |                |              |                 |                |           |                                                             |                |
| 2         200 DC24.120//5A           2         200 DC24.120//5A           2         200 DC24.120//5A           2         200 DC24.120//5A           2         200 DC24.120//5A           2         200 DC24.120//5A           2         200 DC24.120//5A           2         200 DC24.120//5A           2         200 DC24.120//5A           2         200 DC24.120//5A           2         200 DC24.120//5A           2         200 DC24.120//5A           3         400 DC24.120//5A ST           4         400 DC24//2A           4         400 DC24//2A           4         400 DC24//2A           4         400 DC24//2A           4         400 DC24//2A ST           4         400 DC24//2A ST           4         400 DC24//2A ST           4         400 DC24//2A ST           4         400 DC24//2A ST           5         6           7         2           7         2           8         2           9         400 DC24//2A ST           4         400 DC24//2A ST           5         6           6         7                                                                                                    |                |                             |                        |                |              |                 | <b>T</b>       |           |                                                             |                |
| Adressen gacken     240 ND 0C24.120//SA A       Steckplatz     Baugruppe     Bestellhummer     E-Adresse     Diagnoseadresse       0     10//151-3PNH/F     ESS7 757.384.20/04.00     2/159"       1     PME DC24/48// AC24/230(E557 133-42810-04.80     2/159"       2     201 DC24//2A     5       6     0     0       7     0     0       7     0     0       7     0     0       7     0     0       7     0     0       7     0     0       7     0     0       7     0     0       7     0     0       7     0     0       7     0     0       7     0     0       7     0     0       7     0     0       7     0     0       7     0     0       7     0     0       7     0     0       7     0     0       7     0     0       7     0     0       7     0     0       7     0     0       7     0        7     0   <                                                                                                    | <u> </u>       |                             |                        |                |              |                 | <u> </u>       |           | 2R0 N0 DC24120                                              | //5A.4         |
| Addressen gacken         Addressen gacken           Steckplatz         Baugruppe         Bestellnummer         E-Adresse         Diagnoseadresse         Kommentar           2         MIST/3FWHF         2557/37.380.420/046/0         27759"         4         4         4         4         4         4         4         0         0.001         0         0         0         0         0         0         0         0         0         0.003         4         4         0         0         0         0         0         0         0         0         0         0         0         0         0         0         0         0         0         0         0         0         0         0         0         0         0         0         0         0         0         0         0         0         0         0         0         0         0         0         0         0         0         0         0         0         0         0         0         0         0         0         0         0         0         0         0         0         0         0         0         0         0         0         0         0         0                                                                                                    |                |                             |                        |                |              | 1.1             |                |           |                                                             | //5A.A         |
| Steckplatz         Baugruppe         Bestellnummer         E-Adresse         Diagnoseadresse         Kommentar           0         ///151.39///F         26557.157.39/2/0.460         2759**         4 F-00 DC24//2A           1         PM-E DC24/48V/ AC24/28 GES7.138-428/0.460         2158*         4 F-00 DC24//2A           20 DC24//2A ST         6ES7.131-48801-0AA0         0.00.3         4 D0 DC24//2A ST           3         4 D0 DC24//0.5A ST         6ES7.131-48801-0AA0         0.00.3           4         5         6         6           7         6         7         6           7         8         6         6           7         6         7         6           7         6         7         6           7         7         7         7           8         7         7         7                                                                                                    | <b>-</b>       | M151-3PNHF                  |                        |                |              | Ac              | fressen gacken |           | 2HU NU/NU DU24                                              | 1200/-         |
| 2         M/151.39/WHF         2557.151.384.20/0480         2759*           1         PME DC24/48V/ AC24/230(ES57.138-4CB10-0A80         2156*           2         201 DC24/V31         ES57.131-48901-0A40         0.001           3         4 4D0 DC24V/0,5A ST         ES57.131-48901-0A40         0.003           4         5         6         6         6           7         8         6         6         7           8         6         6         7         6                                                                                                    | Steckplatz     | Baugruppe                   | Bestellnummer          | E-Adresse      | A-Adresse    | Diagnoseadresse | Kommentar      |           | 4 F-D0 DC24V/2A                                             |                |
| 1     PM-E DC24/48// AC24/230GES7 138-4CB10-0A80     2158°       2     2DI DC24/V ST     EES7131-4801-0AA0     0.001       3     4 4DD DC24//0,5A ST     6ES7132-48D01-0AA0     0.003       4     5     6     6       6     7     7     7       8     1     1     1                                                                                                    | 0              | IN 151-3FWHF                | 6ES7 151-38420-0480    |                |              | 2159*           | <b>•</b>       |           | - 4 F-D0 DC24V/2A                                           |                |
| 2       201 DC24V/ST       EES7 131-49801-04-40       0.00.1         3       400 DC24V/0.5A ST       EES7 132-48D01-04-40       0.00.3         4       5       6       6         7       7       7       7         8       6       7       7         10       100 DC24V/0.5A, Standard, Respectively, Standard, Respectively, S                                                                                                    | 1              | PM-E DC24/48V/ AC24/23      | 06ES7138-4CB10-0AB0    |                |              | 2158*           | 100            |           |                                                             | T              |
| 3     400 DC24V/0.5A ST     6ES71324B001-0A40     0.00.3       4                                                                                                    | 2              | 2DI DC24V ST                | 6ES7 131-4BB01-0AA0    | 0.00.1         |              | 1               |                |           | 4D0 DC24V/0,5A S                                            | T I            |
| 4     •     •     •     •     •     •     •     •     •     •     •     •     •     •     •     •     •     •     •     •     •     •     •     •     •     •     •     •     •     •     •     •     •     •     •     •     •     •     •     •     •     •     •     •     •     •     •     •     •     •     •     •     •     •     •     •     •     •     •     •     •     •     •     •     •     •     •     •     •     •     •     •     •     •     •     •     •     •     •     •     •     •     •     •     •     •     •     •     •     •     •     •     •     •     •     •     •     •     •     •     •     •     •     •     •     •     •     •     •     •     •     •     •     •     •     •     •     •     •     •     •     •     •     •     •     •     •     •     •     •     •     •     •     •     • <td>3</td> <td>4D0 DC24V/0,5A ST</td> <td>6ES7 132-4BD01-0AA0</td> <td></td> <td>0.00.3</td> <td></td> <td></td> <td></td> <td>4D0 DC24V/2A ST</td> <td><b>_</b></td>                                                                                                    | 3              | 4D0 DC24V/0,5A ST           | 6ES7 132-4BD01-0AA0    |                | 0.00.3       |                 |                |           | 4D0 DC24V/2A ST                                             | <b>_</b>       |
| B     B     B <td>4</td> <td></td> <td></td> <td></td> <td></td> <td></td> <td></td> <td></td> <td></td> <td>•</td>                                                                                                    | 4              |                             |                        |                |              |                 |                |           |                                                             | •              |
| 7     Image: Constraint of the state of the state of the                            | 0              |                             |                        |                |              |                 |                | 6ES713    | 2-4BD01-0AA0                                                | - E.           |
| Image: State of the state of the state o                  | 7              |                             |                        |                |              | 1               |                | Digitalau | isgabemodul DO 4xDC24V/0.5A, Standa<br>tet Taktounakoonität | ırd, <u> </u>  |
| in the standard of the standard of the standar | 8              |                             |                        |                |              |                 |                | unterstu  | izi Takisynenionitat                                        |                |
| POURDAYE LINE AVERALIAE AVERAGE AVERAGE AVERAGE AVERAGE AVERAGE                                                                                                    |                |                             |                        |                |              |                 |                | 0         |                                                             | - IX - I       |

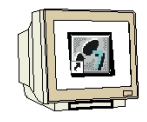

24. Nun muss noch dem IO- Device der **,Gerätename vergeben'** werden, nachdem dieses markiert wurde. (→ IM151-3PN HF → Zielsystem → Ethernet → Gerätenamen vergeben)

| ×                                                                                                    |                                 |                                                                                                  |                                                                                                    | ]<br>er Hilfe       | on) ET2005_PN_CP                                                                                                    | (Konfigurat<br>Zielsystem                                                                                                    | SIMATIC 300(1)                                                                                                    | W Konfig - [<br>Station Bear                                                                                                    |
|----------------------------------------------------------------------------------------------------|---------------------------------|--------------------------------------------------------------------------------------------------|----------------------------------------------------------------------------------------------------|---------------------|----------------------------------------------------------------------------------------------------|----------------------------------------------------------------------------------------------------|----------------------------------------------------------------------------------------------------|----------------------------------------------------------------------------------------------------|
|                                                                                                    |                                 |                                                                                                  | rl+L                                                                                                    | Ct                  | ugruppe                                                                                                    | Laden in I<br>Laden in I                                                                                                    | <b>\$</b> 1  <b>\$</b>    <b>\$</b>                                                                                                    | 🚔 🔓 🖬                                                                                                    |
| Suchen: Street A                                                                                                    | ĺ                               |                                                                                                  |                                                                                                    | PG                  | n-Identifikation laden<br>n-Identifikation laden in                                                                                                    | Baugrupp<br>Baugrupp                                                                                                    | 2                                                                                                    | 0) UR<br>2 1 <i>DF</i>                                                                                                    |
| Profil: Standard                                                                                                    |                                 | (100)                                                                                            | TIO                                                                                                    |                     | augruppen                                                                                                    | Gestörte                                                                                                    | 24/D016<br>5/402                                                                                                    | 2.2 DI.<br>2.3 d.                                                                                                    |
|                                                                                                    |                                 | (1) IM151-3                                                                                      | rl+D<br>rl+I                                                                                                    | Ct<br>Ct            | nzustand<br>tand<br>len<br>n/Steuern                                                                                                    | Baugrupp<br>Betriebsz<br>Urlöscher<br>Uhrzeit st<br>Beobacht                                                                         | ihlen<br>siltionieren<br>' 343-1 Advanced-I'                                                                                                    | 2.4 Zá<br>25 Po<br>3<br>4 H CP                                                                                                    |
| - 200 DC24//J.5A ST<br>- 200 DC24//J.5A ST<br>- 200 DC24//J.5A FT<br>- 200 DC24//J.5A HF                                                                                                    |                                 |                                                                                                  |                                                                                                    |                     | ktualisieren                                                                                                    | Firmware                                                                                                    |                                                                                                    | 5<br>7<br>3                                                                                                    |
|                                                                                                    | arbeiten                        | iernet-Teilnehmer be                                                                             | • Et                                                                                                    | eichern             | en aur Memory Card sp                                                                                                    | Ethernet                                                                                                    |                                                                                                    | њ.<br>-                                                                                                    |
| amen überprüfen – 220 0 L/247/24 51<br>280 N0 DC24 / 1207/54 /<br>280 N0 DC24.1207/54 /<br>280 N0 DC24.1207/54 /<br>280 N0 DC24.1207/54 /                                                                                                    | en                              | rätenamen überprüfe<br>rätenamen vergeben<br>Adı                                                 | → Ge                                                                                                    |                     | en speichern                                                                                                    | PROFIBU<br>Serviceda                                                                                                    | 4151-3PNHE                                                                                                    | ∎ <b>a</b> strin in                                                                                                    |
| 4 F-D0 DC24V/2A<br>4 F-D0 DC24V/2A<br>4 F-D0 DC24V/2A<br>4 F-D0 DC24V/2A<br>4 F-D0 DC24V/2A<br>4 D0 DC24V/05A ST<br>4 D0 DC24V/05A ST<br>4 D0 DC24V/2A ST<br>4 D0 DC24V/2A<br>5 ST<br>4 D0 DC24V/2A<br>5 ST<br>5 ST<br>5 ST |                                 | Diagnoseadresse<br>2759"<br>2158"                                                                | A-Adresse                                                                                                    | E-Adresse<br>0.00.1 | estellnummer<br><i>S7 151-36420.0480</i><br>S7 138-4CB10-0480<br>S7 131-4B801-04A0<br>S7 132-4BD01-04A0                                                                                                    | // AC24/230 6<br>A ST 6                                                                                                    | Baugruppe<br>////151-397////<br>PM-E DC24/48V<br>2DI DC24V ST<br>4DO DC24V/0.5                                                                                                    | 7                                                                                                    |
| Erolit: Standard DI DD AC24230V/1A DD C24V/05A HF 200 DC24V/05A HF 200 DC24V/05A ST 200 DC24V/05A ST 200 DC24V/05A ST 200 DC24V/05A ST 200 DC24V/05A ST 200 DC24V/05A ST 200 DC24V/05A ST 200 DC24V/05A ST 200 DC24V/05A ST 200 DC24V/05A ST 200 DC24V/05A ST 200 DC24V/05A ST 200 DC24V/05A ST 200 DC24V/05A ST 200 DC24V/05A ST 200 DC24V/05A ST 4 F-00 DC24V/2A 4 F-00 DC24V/2A ST 4 F-00 DC24V/2A ST 5 F-00 F-00 F-00 F-00 F-00 F-00 F-00 F-0                                                                                                    | arbeiten<br>en<br>ressen gacken | ernet-Teilnehmer be<br>rätenamen überprüfriztenamen vergeber<br>Add<br>Diagnoseadresse<br>2759** | 1-10-<br>1-11-11-<br>1-12-<br>1-12- | Ct<br>C;<br>eichern | ugruppen<br>raustand<br>tand<br>;<br>ien<br>;<br>y/steuern<br>dtualisieren<br>en auf Memory Card sp<br>an speichern<br>setellnummer<br>:s7 1/57.484.287.048/0<br>S7 134.48800-04840<br>S7 132.488001-0440<br>S7 132.488001-0440 | Gestörte<br>Baugrupp<br>Betriebsz<br>Urlöscher<br>Uhrzeit st<br>Beobacht<br>Einmware<br>Gerätena<br>Ethernet<br>PROFIBU<br>Serviceda | 24/D016<br>5/402<br>5/402<br>5/403<br>343-1 Advanced1<br>343-1 Advanced1<br>343-1 Advanced1<br>343-1 Advanced1<br>8<br>400 Joseph State<br>2010 State<br>2010 State<br>2 | DI DE CENTRE      DE CENTRE      DE CENTRE      DE CENTRE      DE CENTRE      DE CENTRE      DE CENTRE      DE CENTRE      DE CENTRE      DE CENTRE      DE CENTRE      DE CENTRE      DE CENTRE       DE CENTRE       DE |

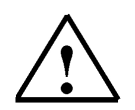

**Hinweis:** Voraussetzung hierfür ist, dass die PG/PC- Schnittstelle auf TCP/IP eingestellt ist und die Netzwerkkarte des PCs richtig konfiguriert ist. Z.B.: IP- Adresse 192.168.1.99, Subnetz 255.255.255.0 und Router- Adresse 192.168.1.1. (Siehe Modul E02!)

Hinweis: Stellen Sie sicher, dass Ihr Programmiergerät mit der ET200S über Ethernet verbunden ist!

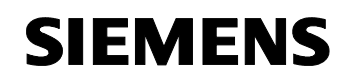

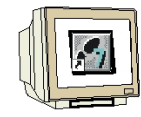

25. Jetzt muss die ET200S ausgewählt werden um den **"Name zuweisen**" zu können. ( $\rightarrow$  ET200S  $\rightarrow$  Name zuweisen)

| eratenamen verget  | pen -             |                    | 1                                                                        |
|--------------------|-------------------|--------------------|--------------------------------------------------------------------------|
| Gerätename: IM15   | 1-3PNHF           | Gerätetyp: ET 200S |                                                                          |
| Vorhandene Geräte: |                   |                    |                                                                          |
| IP-Adresse MAC-4   | Adresse Gerätetyp | Gerätename         | Name zuweisen                                                            |
|                    |                   |                    | Teilnehmer-Blinktest<br>Dauer (Sekunden): 3 💌<br>Blinken ein Blinken aus |
| 1                  |                   |                    |                                                                          |

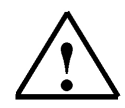

**Hinweis:** Sind mehrere IO- Devices im Netzwerk, kann das Gerät anhand der aufgedruckten MAC- Adresse identifiziert werden.

26. Der neue Gerätename wird dann in dem Bereich ,Vorhandene Geräte' angezeigt. ,Schließen' Sie dann den Dialog. (→ Schließen)

|             | vergeben    |           |            |         |                                                                          |
|-------------|-------------|-----------|------------|---------|--------------------------------------------------------------------------|
| erätename:  | IM151-3PNHF | •         | Gerätetyp: | ET 2005 | [                                                                        |
| orhandene G | eräte:      |           |            |         |                                                                          |
| IP-Adresse  | MAC-Adresse | Gerätetyp | Gerätename | e       | Name zuweisen                                                            |
|             |             |           |            |         | Teilnehmer-Blinktest<br>Dauer (Sekunden): 3 💌<br>Blinken ein Blinken aus |
|             |             |           |            |         |                                                                          |

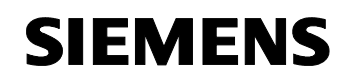

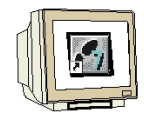

27. Die Konfigurationstabelle kann nun durch einen Klick auf " $\overset{\text{lim}}{=}$ " in die SPS geladen werden. Dabei sollte der Betriebsartenschalter an der CPU auf Stop stehen ! (  $\rightarrow$ 

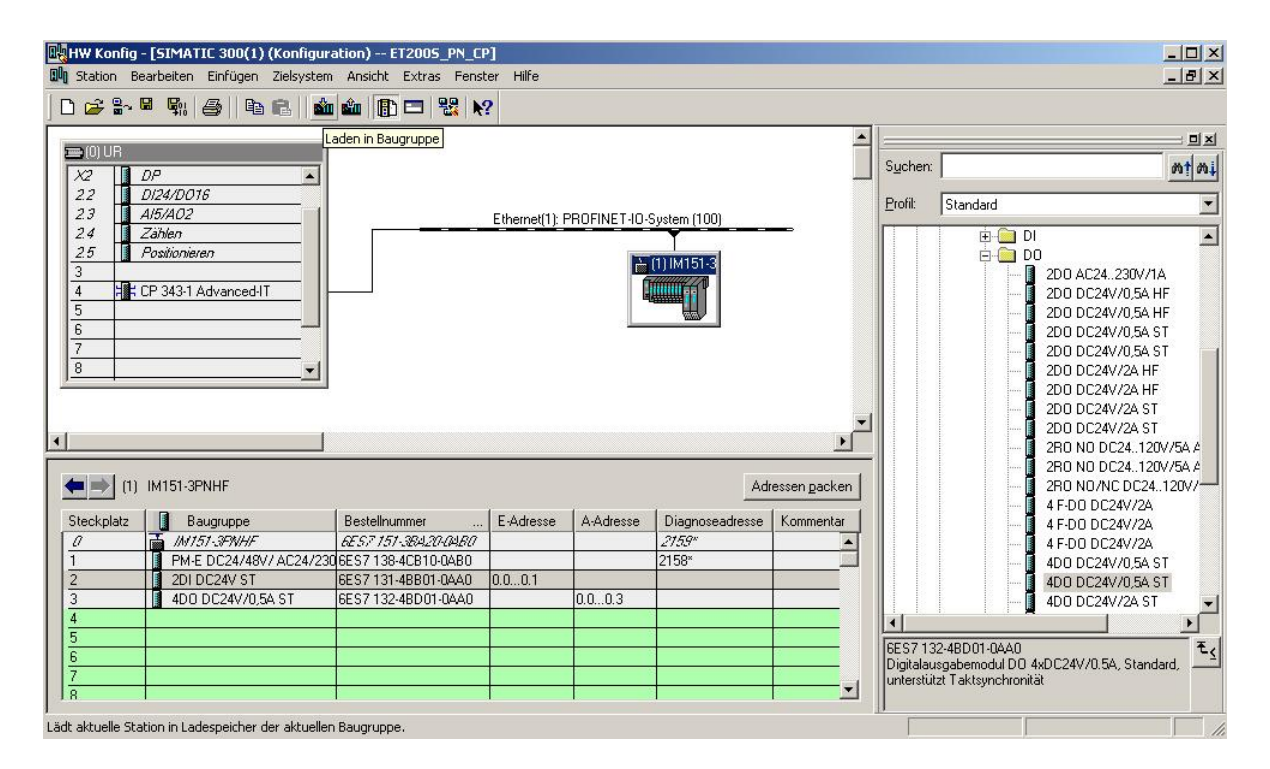

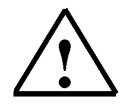

Hinweis: Stellen Sie sicher, dass Ihr Programmiergerät mit dem CP über Ethernet verbunden ist!

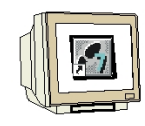

28. Die CPU 314C-2 DP wird als Zielbaugruppe des Ladevorgangs bestätigt. ( $\rightarrow$  OK)

| Baugruppe       | Träger | Steckplatz |
|-----------------|--------|------------|
| CPU 314C-2 DP   | 0      | 2          |
|                 |        |            |
|                 |        |            |
|                 |        |            |
|                 |        |            |
|                 |        |            |
|                 |        |            |
|                 |        |            |
|                 |        |            |
|                 |        |            |
| 1               |        |            |
| Alles markieren |        |            |

29. Im folgenden Dialog kann man sich die angeschlossenen Geräte im Netz **,Anzeigen'** lassen . (→ Anzeigen)

| eilnehmeradress      | e auswählen            |                        |                |             |
|----------------------|------------------------|------------------------|----------------|-------------|
| Über welche Teilneł  | hmeradresse ist das Pl | G mit der Baugruppe Cf | PU 314C-2 DP v | erbunden?   |
| Baugruppenträger:    |                        |                        |                |             |
| Steckplatz:          | 2 🛒                    |                        |                |             |
| Zielstation:         | C Lokal                | 4.4                    |                |             |
| Anachluß an Zielet   | Uber Netzuberg         | ang zu erreichen       |                |             |
| IP-Adresse           | MAC-Adresse            | Baugruppentyp          | Stationsname   | Baugruppenr |
| 192.168.1.10<br>∢    |                        |                        |                |             |
| Erreichbare Teilnehr | mer:                   |                        |                |             |
|                      |                        |                        |                |             |
|                      |                        |                        |                |             |
|                      |                        |                        |                |             |
|                      |                        |                        |                |             |
| •                    |                        |                        |                | <u> </u>    |
|                      |                        | Anzeigen               |                |             |
|                      |                        |                        |                |             |
|                      |                        |                        |                |             |

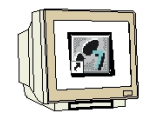

30. Die MAC- Adresse des CPs im Ethernet- Netz wird dann angewählt. Sind Sie nur mit einer CPU verbunden, so können Sie gleich mit **,OK**' übernehmen. (→ OK)

| eilnehmeradress      | e auswählen               |                      |                |             |
|----------------------|---------------------------|----------------------|----------------|-------------|
| Über welche Teilnel  | hmeradresse ist das PG m  | nit der Baugruppe Cl | PU 314C-2 DP v | erbunden?   |
| Baugruppenträger:    |                           |                      |                |             |
| Steckplatz:          | 2                         |                      |                |             |
| Zielstation:         | C Lokal                   |                      |                |             |
|                      | C Über Netzübergang       | g zu erreichen       |                |             |
| Anschluß an Zielst   | tation eingeben:          |                      |                |             |
| IP-Adresse           | MAC-Adresse               | Baugruppentyp        | Stationsname   | Baugruppenn |
| <b>▲ </b>            | 08-00-06-9B-2B-AC         | 57-300 CP            |                | Þ           |
| rreichbare i eilneni | mer:<br>08-00-06-98-28-AC | S7-300 CP            |                |             |
| 4                    |                           |                      |                |             |
|                      | Ak                        | tualisieren          |                |             |
| ОК                   |                           |                      | Abbrechen      | Hilfe       |

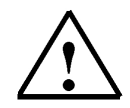

**Hinweis:** Sind mehrere IO- Controller im Netzwerk, kann das Gerät anhand der aufgedruckten MAC- Adresse identifiziert werden.

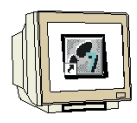

31. Jetzt muss dem IO- Controller noch die richtige IP- Adresse zugewiesen werden falls diese noch nicht richtig eingestellt ist. Bestätigen Sie das in folgendem Dialog mit ,Ja,. (→ Ja)

| Der ausgewählte Teilnehmer hat noch keine IP-Adresse.<br>Soll die Adresse 192.168.1.10 jetzt zugewiesen werden? |  |  |
|----------------------------------------------------------------------------------------------------|--|--|
| <br>                                                                                                    |  |  |

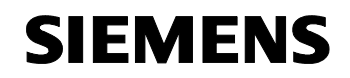

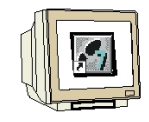

32. Nachdem die Hardwarekonfiguration geladen wurde, kann mit der Erstellung des Programms begonnen werden. Aus dem **,SIMATIC Manager'** muss man nun den Baustein **,OB1'** mit einem Doppelklick öffnen. (→ OB1)

| SIMATIC Manager - [ET2005_PN_                                                                                         | _CP D:\0_57_Projekte\ET200    | S_P]                             |         |
|----------------------------------------------------------------------------------------------------|-------------------------------|----------------------------------|---------|
| 🞒 Datei Bearbeiten Einfügen Ziels                                                                                     | system Ansicht Extras Fenster | Hilfe                            | _ & ×   |
| 🗅 🕞 🔡 🛲 👗 🖻 🖪 🖬                                                                                                    |                               | 🔁 🛛 < Kein Filter > 💽 🏹 🔡 🎟      | 🚟 🖻 🗖 🕅 |
| ET200S_PN_CP     SIMATIC 300(1)     CPU 314C2 DP     S7-Programm(1)     Guellen     Bausteine     CP 343-1 Advanced-I | Systemdaten                   |                                  |         |
| Drücken Sie F1, um Hilfe zu erhalten.                                                                                 |                               | TCP/IP -> Intel(R) PRO/100 VE Ne |         |

33. Die **,Erstellsprache AWL'** wählen und mit **,OK'** übernehmen. ( $\rightarrow$  AWL  $\rightarrow$ OK)

| ationsbaustein                  |                                                                                                    | ×                                                                                                    |
|---------------------------------|----------------------------------------------------------------------------------------------------|----------------------------------------------------------------------------------------------------|
| nein - Teil 2 Aufrufe Attribute |                                                                                                    |                                                                                                    |
| OB1                             |                                                                                                    |                                                                                                    |
|                                 |                                                                                                    |                                                                                                    |
|                                 |                                                                                                    |                                                                                                    |
| AWL                             |                                                                                                    |                                                                                                    |
|                                 |                                                                                                    |                                                                                                    |
| ; D:\0_S7_Projekte\ET200S_P     |                                                                                                    |                                                                                                    |
| Code                            | Schnittstelle                                                                                                    |                                                                                                    |
| 21.08.2006 13:44:34             |                                                                                                    |                                                                                                    |
| 07.02.2001 15:03:43             | 15.02.1996 16:51:12                                                                                                    |                                                                                                    |
| "Main Program Sweep (Cycle)"    |                                                                                                    | -                                                                                                    |
|                                 |                                                                                                    | <u>×</u>                                                                                                    |
|                                 | Abbrechen Hi                                                                                                    | lfe                                                                                                    |
|                                 | ationsbaustein<br>hein - Teil 2 Aufrufe Attribute<br>DB1<br>AWL<br>D:\0_S7_Projekte\ET200S_P<br>Code<br>21.08.2006 13:44:34<br>07.02.2001 15:03:43<br>"Main Program Sweep (Cycle)" | ationsbaustein<br>hein - Teil 2 Aufrufe Attribute<br>DB1<br>DB1<br>AWL<br>AWL<br>State Code Schnittstelle<br>21.08.2006 13:44:34<br>07.02.2001 15:03:43 15:02.1996 16:51:12<br>"Main Program Sweep (Cycle)"<br>Abbrechen Hi |

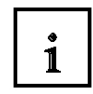

Die Übertragung der Datenbereiche für die Ein- und Ausgänge der IO-Devices wird durch programmierte FC-Bausteinaufrufe seitens des Anwenderprogramms angestoßen. Diese FCs überwachen auch die erfolgreiche Ausführung.

Die für die Kommunikation notwendigen FC-Bausteine sind in der Bibliothek "**SIMATIC\_NET\_CP**" abgelegt. Um diese Funktionen zu verwenden, müssen diese in das "eigene" Projekt eingebunden (kopiert) werden.

Der FC-Baustein **PNIO-SEND** überträgt Daten vom Anwenderprogramm in der CPU zum CP343-1 Advanced:

Der Baustein übergibt die Daten eines angegebenen Ausgangsbereiches der CPU an den CP343-1 Advanced zur Ausgabe an den IO-Devices.

Beim Aufruf des FC-Bausteins **PNIO-SEND** müssen nacheinander folgende Parameter eingegeben werden:

| Name       | Тур  | Wertebereich  | Bemerkung                                             |
|------------|------|---------------|-------------------------------------------------------|
| CPLADDR    | WORD |               | Baugruppen-Anfangsadresse des CP (kann in STEP        |
|            |      |               | 7 der Konfigurationstabelle entnommen werden.)        |
| LEN        | INT  | 12160         | Anzahl der Bytes, die aus dem in SEND                 |
|            |      |               | angegebenen Datenbereich gesendet werden sollen.      |
| IOCS       | ANY  | 1270 Byte     | Statusinformation zum Ausgangsbereich                 |
|            |      |               | - 1 Bit pro Byte Eingangsdaten                        |
|            |      |               | - Adresslücken werden mit 0 == GOOD übertragen        |
|            |      |               | - 0 == GOOD / 1 == BAD                                |
|            |      |               | Die Länge dieses Pointers ergibt sich aus der         |
|            |      |               | Variable LEN zu:                                      |
|            |      |               | (LEN / 8 + 1) Byte                                    |
|            |      |               | Die Mindestlänge ist 1 Byte.                          |
| DONE       | BOOL | 0: -          | Der Zustandsparameter zeigt an, ob das Senden         |
|            |      | 1: neue Daten | erfolgreich war                                       |
|            |      | übertragen    |                                                       |
| ERROR      | BOOL | 0: -          | Fehlerbit                                             |
|            |      | 1: Fehler     |                                                       |
| STATUS     | WORD |               | Statusanzeige zu Diagnose- und Fehlerbit. Zur         |
|            |      |               | Fehleranalyse finden Sie in der Online-Hilfe wichtige |
|            |      |               | Hinweise!                                             |
| CHECK_ICPS | BOOL | 0: -          | Hilfsbit, das anzeigt ob IOCS ausgewertet werden      |
|            |      | 1: Fehler     | sollte                                                |
| SEND       | ANY  |               | Angabe von Adresse und Länge des Datenbereichs in     |
|            |      |               | der CPU aus dem die an die IO-Devices zu              |
|            |      |               | sendenden Daten geholt werden sollen. die Adresse     |
|            |      |               | kann auf E/A-Bereiche, Merkerbereiche und             |
|            |      |               | Datenbausteinbereiche verweisen.                      |

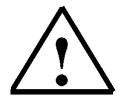

**Hinweis:** Weitere Informationen finden Sie in der Hilfe des PNIO-SEND dazu den Baustein FC11 markieren und Taste F1 drücken.

## 1

Der FC-Baustein **PNIO-RECV** empfängt Daten vom CP343-1 Advanced und schreibt diese ins Anwenderprogramm der CPU.

Der Baustein übernimmt Prozessdaten der IO-Devices sowie Statusinformationen vom CP343-1 Advanced in einen angegebenen Eingangsbereich der CPU.

Beim Aufruf des FC-Bausteins **PNIO-RECV** müssen nacheinander folgende Parameter eingegeben werden:

| Name       | Тур  | Wertebereich  | Bemerkung                                                        |
|------------|------|---------------|------------------------------------------------------------------|
| CPLADDR    | WORD |               | Baugruppen-Anfangsadresse des CP (kann in STEP                   |
|            |      |               | 7 der Konfigurationstabelle entnommen werden.)                   |
| LEN        | INT  | 12160         | Anzahl der Bytes, die aus dem in RECV                            |
|            |      |               | angegebenen Datenbereich empfangen werden                        |
|            |      |               | sollen.                                                          |
| IOPS       | ANY  | 1270 Byte     | Statusinformation zum Eingangsbereich                            |
|            |      |               | - 1 Bit pro Byte Eingangsdaten                                   |
|            |      |               | <ul> <li>Adresslücken werden mit 0 == GOOD übertragen</li> </ul> |
|            |      |               | - 0 == GOOD / 1 == BAD                                           |
|            |      |               | Die Länge dieses Pointers ergibt sich aus der                    |
|            |      |               | Variable LEN zu:                                                 |
|            |      |               | (LEN / 8 + 1) Byte                                               |
|            |      |               | Die Mindestlänge ist 1 Byte.                                     |
| NDR        | BOOL | 0: -          | Der Zustandsparameter zeigt an, ob neue Daten                    |
|            |      | 1: neue Daten | übernommen wurden.                                               |
|            |      | übernommen    |                                                                  |
| ERROR      | BOOL | 0: -          | Fehlerbit                                                        |
|            |      | 1: Fehler     |                                                                  |
| STATUS     | WORD |               | Statusanzeige zu Diagnose- und Fehlerbit. Zur                    |
|            |      |               | Fehleranalyse finden Sie in der Online-Hilfe wichtige            |
|            |      |               | Hinweise!                                                        |
| CHECK_IOPS | BOOL | 0: -          | Hilfsbit, das anzeigt ob IOPS ausgewertet werden                 |
|            |      | 1: Fehler     | sollte                                                           |
| ADD_INFO   | WORD |               | Zusätzliche Diagnoseinformation zur Zeit nicht                   |
|            |      |               | verwendet und somit immer 0.                                     |
| RECV       | ANY  |               | Angabe von Adresse und Länge des Datenbereichs in                |
|            |      |               | der CPU in dem die von den IO-Devices                            |
|            |      |               | empfangenen Daten abgelegt werden sollen. die                    |
|            |      |               | Adresse kann auf E/A-Bereiche, Merkerbereiche und                |
|            |      |               | Datenbausteinbereiche verweisen.                                 |

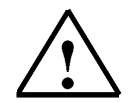

**Hinweis:** Weitere Informationen finden Sie in der Hilfe des PNIO-RECV dazu den Baustein FC12 markieren und Taste F1 drücken.

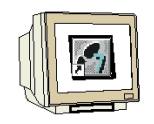

34. Mit **'KOP, AWL, FUP- S7 Bausteine programmieren'** haben Sie jetzt einen Editor, der Ihnen die Möglichkeit gibt Ihr STEP 7-Programm entsprechend zu erstellen.

Hier werden in Netzwerk 1 mit dem Baustein ,**PNIO\_RECV**' die Eingänge der IO-Devices eingelesen. Diesen Baustein können Sie im Katalog aus der ,**Bibliothek'**, **SIMATIC\_NET\_CP'** in Ihr Netzwerk ziehen. ( $\rightarrow$  Bibliotheken  $\rightarrow$  SIMATIC\_NET\_CP  $\rightarrow$  CP 300  $\rightarrow$  FC12 PNIO\_RECV) In Netzwerk 3 werden mit dem Baustein ,**PNIO\_SEND**' die Ausgänge der IO-Devices beschrieben. Diesen Baustein können Sie im Katalog aus der ,**Bibliothek'**, **SIMATIC\_NET\_CP'** in Ihr Netzwerk ziehen. ( $\rightarrow$  Bibliotheken  $\rightarrow$  SIMATIC\_NET\_CP  $\rightarrow$  CP 300  $\rightarrow$  FC11 PNIO\_SEND)

#### **OB1 in FUP**

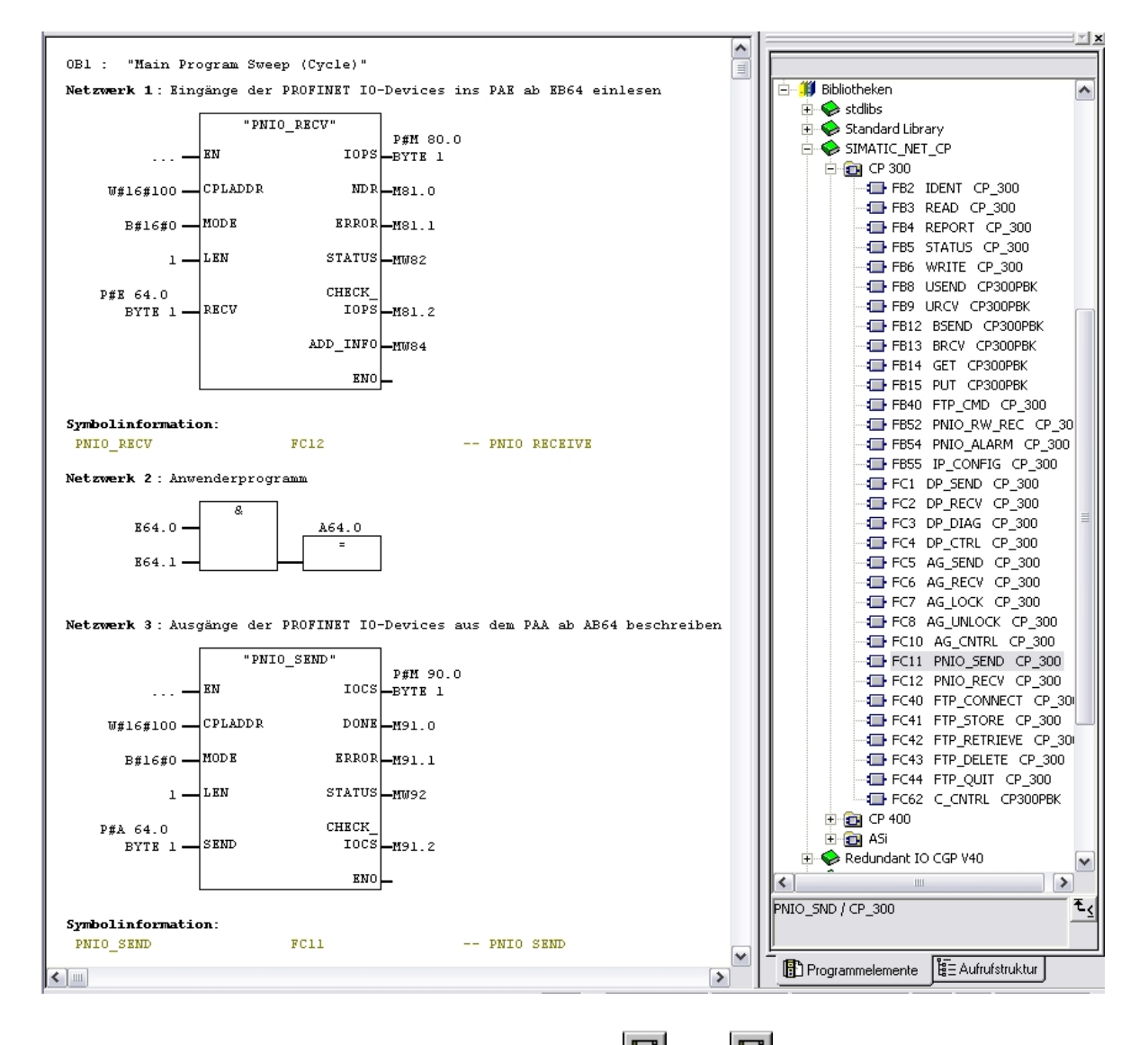

Den Organisationsbaustein OB1 jetzt noch speichern ,  $\square$ , (  $\rightarrow$   $\square$ )

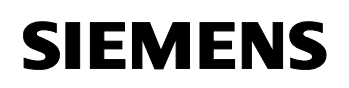

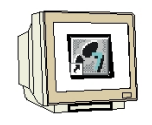

**OB1 in AWL** 

| Netzwerk 1 : Eingänge der | PROFINET IO- Devices ins PAE ab | EB64 einlesen |
|---------------------------|---------------------------------|---------------|
| CALL "PNIO RECV"          | //FC12                          |               |

CALL "PNIO RECV"

|                   | -                    |                                                    |
|-------------------|----------------------|----------------------------------------------------|
| CPLADDR           | :=W#16#100           | //Baugruppenanfangsadresse des CP aus              |
| MODE              |                      | //Patriabaart dag CB ab V2.0                       |
|                   | D#10#0               | // Beiliebsail des CF ab V2.0                      |
|                   |                      |                                                    |
| IOPS              | :=P#M80.0 BYTE 1     | //Statusinformation zum Eingangsbereich 1 Bit pro  |
|                   |                      | //Byte(Lange mindestens 1 Byte)                    |
| NDR               | :=M81.0              | //Diagnosebit zur Auftragsbearbeitung              |
| ERROR             | :=M81.1              | //Fehlerbit                                        |
| STATUS            | :=MW82               | //Statusanzeige zu Diagnose- und Fehlerbit         |
| CHECK_IOPS        | :=M81.2              | //Hilfsbit, das anzeigt ob IOPS ausgewertet werden |
|                   |                      | //sollte                                           |
| ADD_INFO          | :=MW84               | //Zusätzliche Diagnoseinformation wird ab V2.0     |
|                   |                      | //verwendet                                        |
| RECV              | :=P#E 64.0 BYTE 1    | //Adressbereich für die Eingänge der Slaves        |
| Netzwerk 2 : Anwe | enderprogramm        |                                                    |
| U E 64.0          |                      |                                                    |
| U E 64.1          |                      |                                                    |
| = A 64.0          |                      |                                                    |
| Netzwerk 3 : Ausg | änge der PROFINET IC | D-Devices aus dem PAA ab AB64 beschreiben          |
| CALL "PNIO SEND"  |                      | //FC11                                             |
| CPLADDR           | :=W#16#100           | //Baugruppenanfangsadresse des CP aus              |
|                   |                      | //Hardwarekonfiguration                            |
| MODE              | :=B#16#0             | //Betriebsart des CP ab V2.0                       |
| LEN               | :=1                  | //Länge des Sendebereichs in Byte                  |
| IOCS              | :=P#M90.0 BYTE 1     | //Statusinformation zum Ausgangsbereich 1 Bit pro  |
|                   |                      | //Byte(Länge mindestens 1 Byte)                    |
| DONE              | :=M91.0              | //Diagnosebit zur Auftragsbearbeitung              |
| ERROR             | :=M91.1              | //Fehlerbit                                        |
| STATUS            | :=MW92               | //Statusanzeige zu Diagnose- und Fehlerbit         |
| CHECK IOCS        | :=M91 2              | //Hilfshit das anzeigt ob IOCS ausgewertet werden  |
| 011201(_1000      |                      | //sollte                                           |
|                   |                      |                                                    |

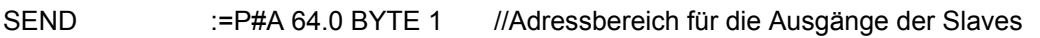

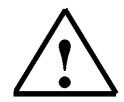

Dabei wird hier eine ET200S mit 1 Byte Eingangsdaten und 1 Byte Ausgangsdaten über Hinweis: einen CP343-1 Advanced auf Steckplatz 4 (Baugruppenanfangsadresse Dezimal: 256 / Hexadezimal 100) eingebunden.

Die Eingangsdaten sollen im Eingangsbereich ab EB 64 stehen und vom Ausgangsbereich ab AB 64 sollen die Daten in die ET200S geschrieben werden.

Wichtig ist, das die Daten sämtlicher in der Hardwarekonfiguration definierten IO-Devices mit den Bausteinen PNIO \_RECV und PNIO \_SEND eingebunden werden, wobei sämtliche IO-Devices in einem PNIO \_RECV und einem PNIO \_SEND zusammengefasst werden.

Dabei darf der gelesene/geschriebene Bereich auch größer, jedoch nicht kleiner, sein als der Adressbereich der IO-Devices.

Die Adressen einzelner Module können der Hardwarekonfiguration entnommen werden.

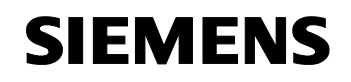

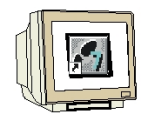

35. Das STEP 7- Programm muss jetzt noch in die SPS geladen werden. In unserem Fall geschieht dies aus dem **,SIMATIC Manager'.** Dort muss im Ordner ,Bausteine' der **,OB1'** und die FCs

,FC11' und ,FC12' markiert und auf Laden , geklickt werden. Dabei sollte der Schlüsselschalter der CPU auf STOP stehen! ( $\rightarrow$  SIMATIC Manager  $\rightarrow$  Bausteine  $\rightarrow$  OB1  $\rightarrow$ FC11  $\rightarrow$  FC12  $\rightarrow$  geklickt werden. Dabei sollte der

```
SIMATIC Manager - [ET2005_PN_CP -- D:\0_57_Projekte\ET2005_P]
                                                                                                        - 0 ×
🖹 Datei Bearbeiten Einfügen Zielsystem Ansicht Extras Fenster Hilfe
                                                                                                        _ 8 ×
 🗅 🥔 🏭 🛲 👗 🖻 🛍
                           🏜 😨 🐾 🕒 🗽 📰 🏥 💼 尾 🛛 < Kein Filter >
                                                                              🖸 🏹 🔡 📾 🔜 🖷 🛤 📢
 ET200S_PN_CP
                           Laden Sustemdaten
                                           : OB1
                                                           5 FC11
                                                                          5 FC12
   🗄 🔝 SIMATIC 300(1)
      🖶 📓 CPU 314C-2 DP
        57-Programm(1)
             🛅 Quellen
              💼 Bausteine
      ⊕ + CP 343-1 Advanced-I
Lädt aktuelles Objekt in Zielsystem
```

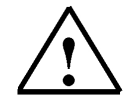

Hinweis: Stellen Sie sicher, dass die CPU mit dem CP über Ethernet verbunden ist!

36. Durch Schalten des Schlüsselschalters auf RUN wird das Programm gestartet.